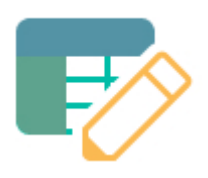

### Builder Basics 101.1 Build a sales and cost analysis app for Delightful Mix

| Last updated            | February 2023                                                                 |
|-------------------------|-------------------------------------------------------------------------------|
| Level of Expertise      | Basic                                                                         |
| Target Time             | 30 minutes                                                                    |
| Need help? Contact us   | Set up a <u>1-1 training/onboarding</u> meeting or email<br>team@arithmix.com |
| Want a copy of the app? | Open a completed app from <u>here</u> .                                       |

### **Table of Contents**

| Exercise overview and test questions                                                                 | 3   |
|----------------------------------------------------------------------------------------------------|-----|
| Part 1 Set up the app and import into a table                                                        | 5   |
| Step 1: Set up the Sales analysis app                                                                | 5   |
| Step 2: Add a new table, import and set up your dimensions and measures                              | 7   |
| Dert 2 Merking with dimensione, measures and tables                                                  | 10  |
| Part 2 working with dimensions, measures and tables                                                  | 13  |
| Step 3: Analyze FY23 Sales with a By Sales rep view                                                  | 13  |
| Step 4: Build the sales team hierarchy levels for Sales reps                                         | 19  |
| Step 5: Add a calculation measure into the table                                                     | 22  |
| Step 6: Add a new By product table view                                                              | 25  |
| Part 3 Build a new table using existing dimensions and build a measure calculation connecting tables | 27  |
| Step 7: Build a commission cost driver table                                                         | 27  |
| Step 8: Build a commission cost calculation measure                                                  | 32  |
| Part 4 Import next month's sales data and add a new dashboard using                                  | 0.4 |
| existing tables                                                                                      | 34  |
| Step 9: Import next month sales and build a chart                                                    | 34  |
| Step 10: Add a new dashboard and reuse a table                                                       | 39  |

### **Exercise overview and test questions**

### **About Delightful Mix**

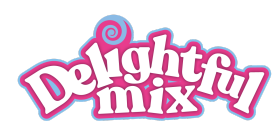

Delightful Mix manufactures and distributes various flavors of ice cream and related equipment and services.

Our ice cream products are sold in a variety of sizes (Standard, Large and Extra Large) and are sold to customers grouped by their size (Enterprise, MidMarket and Small) and Region (East and West). Each customer has a sales rep, and sales reps are organized into either the field sales team (for Enterprise and MidMarket) or inside sales team (for Small).

#### **Builder 101 exercise objective**

You are tasked with analyzing ice cream sales and calculating sales rep commission for January 2023. Then update with February 2023 data. At the end of this exercise, you will have built this app:

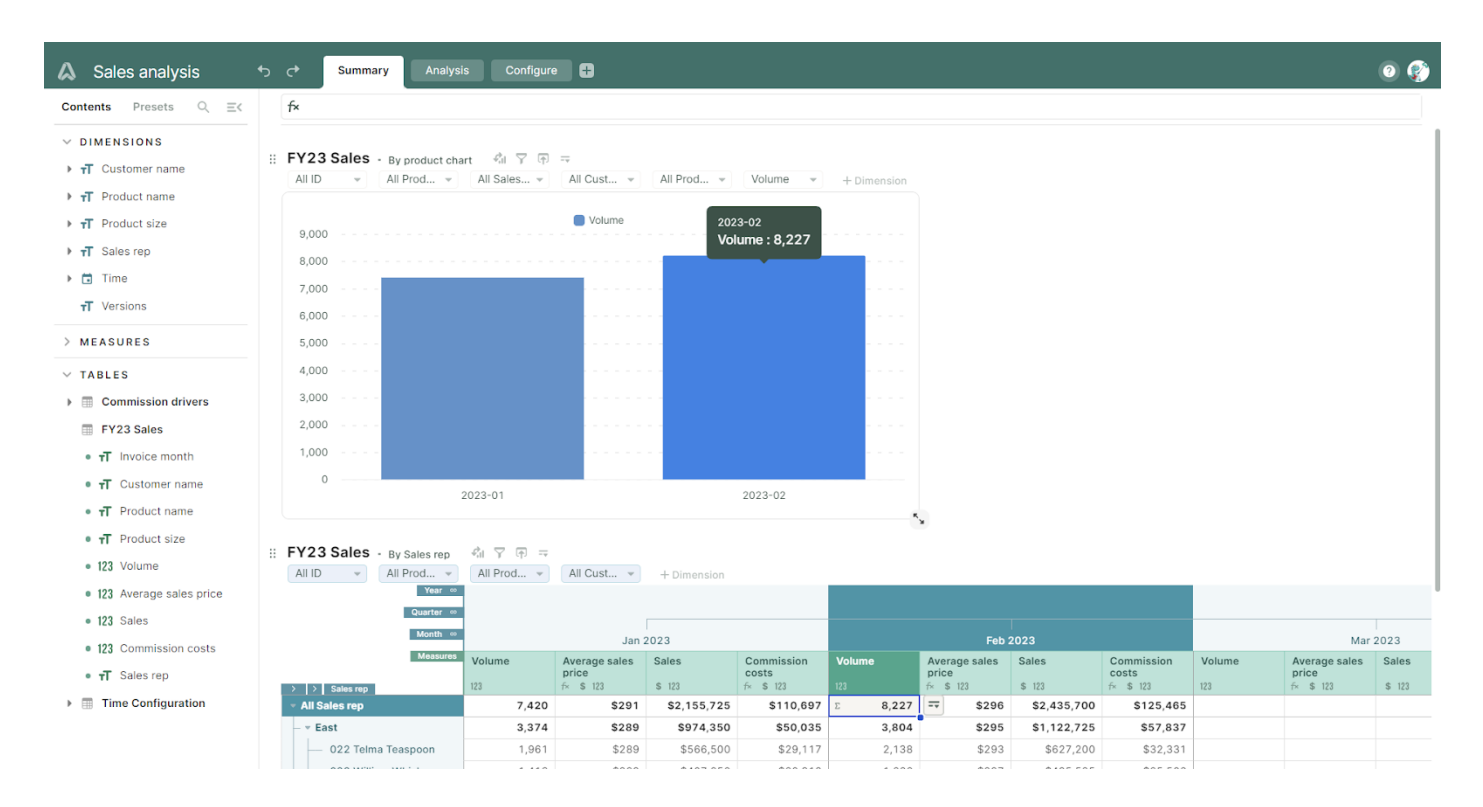

#### **Test questions**

*Which sales rep has the highest average sales price for XXL Extra Large total sales in January 2023?* 

Answer: Charles Cone

- What are the total sales by the West team for product 102 Strawberry (all sizes) for January 2023?
   Answer: \$153,900
- What are the total sales of product 100 Vanilla size XXL Extra Large for January 2023? Answer: \$120,600

- What are the commission costs of total sales to our Artic customer in January 2023? Answer: \$18,149
- What is the value of total sales by William Whisk for Q1 2023 to date (January + February)?
   Answer: \$903,375

### Part 1 Set up the app and import into a table

| ?) | <ul><li>In this Part 1 your will learn:</li><li>Adding a new team and app.</li><li>Importing into a new table.</li></ul> |
|----|----------------------------------------------------------------------------------------------------|
|    | <ul><li>The basics of dimensions and measures</li><li>What is in the contents panel</li></ul>                            |

### Step 1: Set up the Sales analysis app

### Add a new team and your Sales analysis app

In your Home, add a team where you will build your exercise app(s). You can copy apps from one team to another.

| arithmix 🗛             | Q. Search apps       |               | 🛟 Upgrade 💁 Invite to Team 👩 🕫                                                                                                    |
|------------------------|----------------------|---------------|----------------------------------------------------------------------------------------------------|
| MY TEAMS               | My apps              |               | New App     Description:      Description:     Description:     Descriptin:     Description:     Description:     Description:     Descri |
| 😩 My apps              | Apps Members Billing |               |                                                                                                    |
| Exercises     Add team | All apps             | Last modified |                                                                                                    |
|                        | Sales analysis       | 18 hours ago  | Share Copy Size Delete                                                                                                    |

Step 1 - Set up a team, add and name the new app

### (1) Add team for exercises

In Home, click <sup>+</sup> Add team and *▲* rename (double left-click or right-click on the team name to open the context menu).

A team has members with permissions that you'll set for them as the Owner of the team.

To invite members to the team so they can access the apps, use

| ΜY | TEAMS       |  |  |  |  |  |
|----|-------------|--|--|--|--|--|
| *  | My apps     |  |  |  |  |  |
| ** | Exercises - |  |  |  |  |  |
|    | Add team    |  |  |  |  |  |

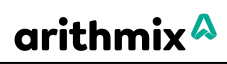

### (2) Add new app and update the app name

Click • New App to add your app. Double left-click into the app name to update the default to Sales analysis.

You can rename apps in Home via right-click on the app name to open the context menu.

#### (3) Rename dashboard

rename Dashboard1 to Analysis (double left-click or right-click on the team name to open the context menu).

Before you start working with the app, review the Configure dashboard.

ム

:=

Note the default time range for the app reflects a 2023 fiscal year by month.

When using your data, update to your preferred time range and level (if you import data with time outside the range, the app will check and allow you to update dynamically).

| 4  | Sales analysis | € CP | Dashboard 1 | Configure 🕂 |
|----|----------------|------|-------------|-------------|
| ∷≣ | f×             |      |             |             |
|    |                |      |             |             |

| ۵  | Sales analysis | • • | Analysis Configure 🕂 |
|----|----------------|-----|----------------------|
| := | f×             |     | 🖍 Rename             |
|    |                |     | Duplicate            |

| Sales analysis | ★     | Analysis | Configure | • |
|----------------|-------|----------|-----------|---|
| f×             |       |          |           |   |
|                |       |          |           |   |
| CONFIGURE TIME | RANGE |          |           |   |
| START DATE     |       |          |           |   |
| 2023-01-01     |       |          |           |   |
| END DATE       |       |          |           |   |
| 2023-12-31     |       |          |           |   |
| FY START MONTH | H     |          |           |   |
| 2023-01-01     |       |          |           |   |
| YEARS          |       |          |           |   |
| $\checkmark$   |       |          |           |   |
| QUARTERS       |       |          |           |   |
| $\checkmark$   |       |          |           |   |
| MONTHS         |       |          |           |   |
| $\checkmark$   |       |          |           |   |
| MONTHINDEX     |       |          |           |   |
|                |       |          |           |   |
| WEEKS          |       |          |           |   |
|                |       |          |           |   |

### Step 2: Add a new table, import and set up your dimensions and measures

Build a multidimensional table from your external data source. Review dimensions, measures and tables in the Contents panel

The table will store imported sales data and as we import we'll confirm what data are values or will be used to create dimensions. Later, we'll extend the table for our analysis.

| 🔉 Sales analysis                   |      | Analys              | sis Confi  |      | •             |                  |               |        |        |           |
|------------------------------------|------|---------------------|------------|------|---------------|------------------|---------------|--------|--------|-----------|
| Contents Presets                   | ् ≡< | f×                  |            |      |               |                  |               |        |        |           |
| V DIMENSIONS                       |      |                     |            |      |               |                  | 7             |        |        |           |
| T Customer name                    |      | II FY23 Sal         | es · View1 | ¢¦II | ү ү ⇒         |                  |               |        |        |           |
| T Product name                     |      | + Dimensio<br>Measu | n<br>res   |      | 0             | Desident a serie | Desident size | Maluma | Calas  | 0-1       |
|                                    |      |                     | Invoice m  | onth | name          | Product name     | Product size  | volume | Sales  | Sales rep |
| TI Product size                    |      | ID oo               | TT         |      | T             | T                | Τ             | 123    | 123    | TT        |
| <b>⊤T</b> Sales rep                |      | 1                   | 2023-01    | ~    | D100 Arctic 👻 | 100 Vanilla 👻    | STD Stan 👻    | 47     | 4,700  | 022 Telm  |
| 🕨 🛅 Time                           |      | 2                   | 2023-01    | ~    | D100 Arctic 👻 | 101 Choc 👻       | STD Stan 👻    | 47     | 4,700  | 022 Telm  |
| T Marriana                         |      | 3                   | 2023-01    | ~    | D100 Arctic 👻 | 102 Straw 👻      | STD Stan 👻    | 47     | 4,700  | 022 Telm  |
| TI Versions                        |      | 4                   | 2023-01    | ~    | D100 Arctic 👻 | 103 Coffee 👻     | STD Stan 👻    | 58     | 7,250  | 022 Telm  |
| MEASURES                           |      | 5                   | 2023-01    | ~    | D100 Arctic 👻 | 104 Rasp 👻       | STD Stan 👻    | 47     | 5,875  | 022 Telm  |
|                                    |      | 6                   | 2023-01    | ~    | D100 Arctic 👻 | 200 Mango 👻      | STD Stan 👻    | 32     | 4,800  | 022 Telm  |
| TABLES                             |      | 7                   | 2023-01    | -    | D100 Arctic 👻 | 201 Salte 👻      | STD Stan 👻    | 32     | 5,600  | 022 Telm  |
| FY23 Sales                         | ⊑ =  | 8                   | 2023-01    | ~    | D100 Arctic 👻 | 100 Vanilla 👻    | LRG Large 🛛 👻 | 32     | 9,600  | 022 Telm  |
| • T Invoice month                  |      | 9                   | 2023-01    | ~    | D100 Arctic 👻 | 101 Choc 👻       | LRG Large 🛛 👻 | 28     | 8,400  | 022 Telm  |
| -                                  |      | 10                  | 2023-01    | ~    | D100 Arctic 👻 | 102 Straw 👻      | LRG Large 🔍   | 36     | 10,800 | 022 Telm  |
| • TI Customer name                 | e    | 11                  | 2023-01    | -    | D100 Arctic 👻 | 103 Coffee 👻     | LRG Large 📼   | 29     | 10,875 | 022 Telm  |
| <ul> <li>T Product name</li> </ul> |      | 12                  | 2023-01    | ~    | D100 Arctic 👻 | 104 Rasp 👻       | LRG Large 🚽   | 31     | 11,625 | 022 Telm  |
| • <b>T</b> Product size            |      | 13                  | 2023-01    | ~    | D100 Arctic 👻 | 200 Mango 👻      | LRG Large 👻   | 16     | 7,200  | 022 Telm  |
| a 122 Volumo                       |      | 14                  | 2023-01    | ~    | D100 Arctic 👻 | 201 Salte 👻      | LRG Large 👻   | 18     | 9,450  | 022 Telm  |
| - 123 volume                       |      | 15                  | 2023-01    | Ŧ    | D100 Arctic 👻 | 100 Vanilla 👻    | XXL Extra 👻   | 16     | 9,600  | 022 Telm  |
| <ul> <li>123 Sales</li> </ul>      |      | 16                  | 2023-01    | ~    | D100 Arctic 👻 | 101 Choc 👻       | XXL Extra 👻   | 17     | 10,200 | 022 Telm  |
| • 🕂 Sales rep                      |      | 17                  | 2023-01    | ~    | D100 Arctic 👻 | 102 Straw 👻      | XXL Extra 👻   | 18     | 10,800 | 022 Telm  |
| 🔲 🔲 Time Configuratio              | n    | 18                  | 2023-01    | -    | D100 Arctic 👻 | 103 Coffee 👻     | XXL Extra 👻   | 15     | 11,250 | 022 Telm  |
|                                    |      | 10                  | 2022-01    |      | D100 Aretia   | 104 Deep         | VVI Evitra    | 10     | 12,000 | 022 Telm  |

Step 2 - Import into a new table and confirm the values and dimensions of that data

The **January 2023 sales from CRM** CSV file looks like this (with highlighted green columns that are values, the blue columns will be used to create dimensions):

|   | А              | В             | С             | D                    | E            | F      | G     | Н                  |
|---|----------------|---------------|---------------|----------------------|--------------|--------|-------|--------------------|
| 1 | Invoice number | Invoice month | Customer name | Product name         | Product size | Volume | Sales | Sales rep          |
| 2 | INV001         | 2023-01       | D100 Arctic   | 100 Vanilla          | STD Standard | 47     | 4700  | 022 Telma Teaspoon |
| 3 | INV001         | 2023-01       | D100 Arctic   | 101 Chocolate        | STD Standard | 47     | 4700  | 022 Telma Teaspoon |
| 4 | INV001         | 2023-01       | D100 Arctic   | 102 Strawberry       | STD Standard | 47     | 4700  | 022 Telma Teaspoon |
| 5 | INV001         | 2023-01       | D100 Arctic   | 103 Coffee           | STD Standard | 58     | 7250  | 022 Telma Teaspoon |
| 6 | INV001         | 2023-01       | D100 Arctic   | 104 Raspberry ripple | STD Standard | 47     | 5875  | 022 Telma Teaspoon |
| 7 | INV001         | 2023-01       | D100 Arctic   | 200 Mango            | STD Standard | 32     | 4800  | 022 Telma Teaspoon |
| 8 | INV001         | 2023-01       | D100 Arctic   | 201 Salted caramel   | STD Standard | 32     | 5600  | 022 Telma Teaspoon |

During the import we will:

- Discard invoice number (not needed)
- Confirm Invoice month (time), Customer name, Product name, Product size and Sales rep are dimensions (the lists of like-items you use to analyze the values, by customer, by product name and size, by sales rep, by month). To learn more about dimensions go <u>here</u>.
- Confirm Volume and Sales are measures (the values of data to be analyzed). To learn more about measures go <u>here</u>.

In the current release of Arithmix:

~

- Dimensions of like-items are limited to summary calculations like subtotals and totals of the dimension items (e.g. sales reps subtotal to sales teams which total to all sales reps/teams).
- The measures dimension hold all values data entry, calculations and functions by the dimensions.

### (1) Add a table using import

In the grid, click Add/Import and select Import.

Browse to the location of the **January 2023 sales from CRM** CSV file (download from <u>here</u> if needed) and open it.

The Import method will auto-filter to CSV file types.

| 2 | Sales analysis | ★ | Analysi | is C                         | onfigure               | •                        |
|---|----------------|---|---------|------------------------------|------------------------|--------------------------|
| = | f×             |   |         |                              |                        |                          |
|   | Add/Import     |   |         |                              |                        |                          |
|   | Select to add  |   | ×       |                              |                        |                          |
|   | Table          |   |         |                              |                        |                          |
|   | Dimension      |   |         |                              |                        |                          |
|   | Columnar       |   | -       |                              |                        |                          |
|   | 🛱 Import       |   | -       | Date                         | Sales                  | Ice cream                |
|   | Time Series    |   |         | Jan 3, 22                    | \$40.00                | Chocolate                |
|   |                |   |         | Jan 3, 22                    | \$35.90                | Blueberry                |
|   |                |   |         | Import y<br>out withi<br>use | our data<br>in a table | and lay it<br>e ready to |

The import popup will appear with a preview of the CSV file. Expand

暗 Map import data

to open the map import data options. By default in a new import, all columns start as measures.

We will map our dimensions and measures here as they import.

You can create and link to dimensions from measures at any time in app building.

| ۵  | Sa | ales analysis             | <del>ره</del> : | C <sup>→</sup> Analys | sis Configur   | e 🕀                                                  |                             |               |                        |       |    |
|----|----|---------------------------|-----------------|-----------------------|----------------|------------------------------------------------------|-----------------------------|---------------|------------------------|-------|----|
| := |    | f×                        |                 |                       |                | Import into January 20<br>From January 2023 sales fr |                             | ×             |                        |       |    |
|    |    | January 20<br>+ Dimension | 23 sales fro    | <b>m</b> - View1      | 4ी ⊽ 🕀 ≕       | Start import at row                                  |                             |               |                        |       |    |
|    |    | Invoice number            | Invoice month   | Customer na           | Product name   | Product                                              | 🛱 Map import data           |               |                        |       | ^  |
|    |    | INV001                    | 2023-01         | D100 Arctic           | 100 Vanilla    | STD Star                                             |                             |               |                        |       |    |
|    |    | INV001                    | 2023-01         | D100 Arctic           | 101 Chocolate  | STD Stan                                             | Columns to import           |               | Select how to import 🚯 |       | 1  |
|    |    | INV001                    | 2023-01         | D100 Arctic           | 102 Strawberry | STD Stan                                             | -                           |               |                        |       |    |
|    |    | INV001                    | 2023-01         | D100 Arctic           | 103 Coffee     | STD Stan                                             | Invoice number              | 7             | P4. Create new Measur  | re -  | 1  |
|    |    | INV001                    | 2023-01         | D100 Arctic           | 104 Raspberr   | STD Stan                                             | Invoice month               | $\rightarrow$ | ₱µ Create new Measure  |       |    |
|    |    | INV001                    | 2023-01         | D100 Arctic           | 200 Mango      | STD Stan                                             |                             |               |                        |       |    |
|    |    | INV001                    | 2023-01         | D100 Arctic           | 201 Salted car | STD Stan                                             | Customer name               | >             | P4. Create new Measur  | re 🔻  | 1. |
|    |    | INV001                    | 2023-01         | D100 Arctic           | 100 Vanilla    | LRG Larg                                             | Product name                | $\rightarrow$ | 📭 Create new Measu     |       |    |
|    |    | INV001                    | 2023-01         | D100 Arctic           | 101 Chocolate  | LRG Larg                                             | -                           |               |                        |       |    |
|    |    | INV001                    | 2023-01         | D100 Arctic           | 102 Strawberry | LRG Larg                                             | Product size                | >             | P4. Create new Measur  | re 🔻  | J  |
|    |    | INV001                    | 2023-01         | D100 Arctic           | 103 Coffee     | LRG Larg                                             |                             |               |                        |       |    |
|    |    | INV001                    | 2023-01         | D100 Arctic           | 104 Raspberr   | LRG Larg                                             |                             |               |                        |       |    |
|    |    | INV001                    | 2023-01         | D100 Arctic           | 200 Mango      | LRG Larg                                             | Importing 462 rows of data. |               |                        |       |    |
|    |    | INV001                    | 2023-01         | D100 Arctic           | 201 Salted car | LRG Larg                                             |                             |               |                        |       |    |
|    |    | INV001                    | 2023-01         | D100 Arctic           | 100 Vanilla    | XXL Extra                                            |                             |               | Cancel                 | Impor | 1  |
|    |    | 1511/001                  | 2022-01         | D100 Arotio           | 101 Choselate  | VVI Extra                                            |                             |               |                        |       |    |

#### (2) Confirm the CSV file start import row, deselect unwanted columns and select how to import (a column is dimension or a measure) In the import popup you will:

- Confirm the start import at row. This count positions the first row to import after headers (no action needed, see the default 1 and in the grid preview of the table).
- Deselect Invoice number (not needed) by left-click □
   unchecking from ∠.
- We will take advantage of the existing Month (time) dimension (the time range in the Configure dashboard) by linking Invoice month.

to open the how

column. Scroll down the link to existing area, left-click the

Month dimension. The select

how to import will update to

The import will be used to

create dimensions for Customer

name, Product name, Product size and Sales rep. Left-click

✓ Invoice month → G⇒ Month

Left-click Invoice month

to import options for this

# These measures are now able to be displayed and worked with as Dimensions (they are no longer values).

each and update to

🚌 Create new Dimension 🔺

#### : Import into January 2023 sales from CRM X From January 2023 sales from CRM.csv Start import at row 1 🔚 Map import data Columns to import Select how to import () $\rightarrow$ Invoice number Invoice month F Create new Measure $\rightarrow$ Customer name $\rightarrow$ 🖳 Create new M... 🖳 Create new Di... $\rightarrow$ Product name Product size $\rightarrow$ Link to existing Year orting 462 rows of data 📰 Quarter 📰 Month 📰 Date

#### 🛱 Map import data

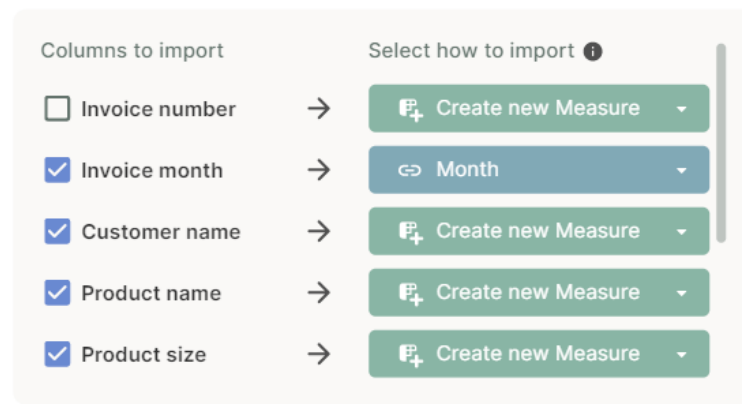

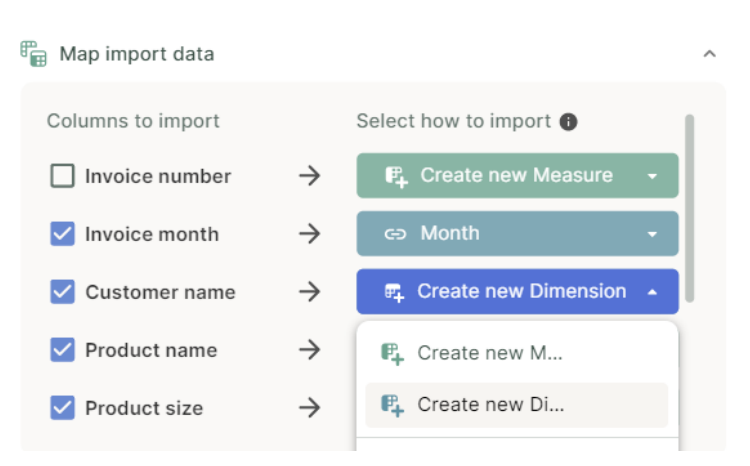

### arithmix<sup>A</sup>

- The Volume and Sales columns are values and will remain
   F<sub>4</sub> Create new Measure
- Accept the default Add new items update option and click mport when ready.

# The Update linked Dimensions options are:

- Add new items. Update the dimensions with all new items from any future import.
- *Replace data in. Clear all items and execute a fresh import.*
- Do not update. Do not update with new items from a future import.

| :: | Import into January 202<br>From January 2023 sales fro | 23 sales<br>m CRM.c | s from CRM               | × |
|----|--------------------------------------------------------|---------------------|--------------------------|---|
| ľ  | Start import at row                                    |                     | 1                        |   |
| f  | 🚡 Map import data                                      |                     |                          | ^ |
|    | _                                                      |                     |                          |   |
|    | Product name                                           | $\rightarrow$       | 🛱 Create new Dimension 👻 |   |
|    | Product size                                           | $\rightarrow$       | 🛱 Create new Dimension 👻 |   |
|    | Volume                                                 | $\rightarrow$       | 🗗 Create new Measure 🛛 🗸 |   |
|    | Sales                                                  | $\rightarrow$       | 🗗 Create new Measure 🕞   |   |
|    | Sales rep                                              | $\rightarrow$       | 🛱 Create new Dimension 👻 |   |
|    |                                                        |                     |                          |   |
| c  | Update linked Dimensio                                 | ns 🛛                | Add new items 🔻          |   |
| ť  | Configure import time ra                               | ange                |                          | ~ |
| Ir | nporting 462 rows of data.                             |                     |                          |   |
|    |                                                        |                     | Cancel                   |   |

### (3) Review the table

The table is auto-named using the import file name and an ID dimension is added (the ID dimension identifies each unique row (in this case each transaction on the invoice).

Note the header colors differentiate the columns that are measures which are values (Volume and Sales) and those that are now linked to a dimension (Invoice month, Customer name, Product name, Product size and Sales rep).

#### :: January 2023 sales from ... - View1 🛛 🖓 🕁 🖛

| + D  | imension |             |    |                  |               |              |        |       |            |
|------|----------|-------------|----|------------------|---------------|--------------|--------|-------|------------|
|      | Measures | Invoice mon | th | Customer<br>name | Product name  | Product size | Volume | Sales | Sales rep  |
| ID40 |          |             |    | тТ               | тТ            | тТ           | 123    | 123   | тТ         |
| 1    |          | 2023-01     | -  | 🔫)0 Arctic 👻     | 100 Vanilla 📼 | STD Stan 👻   | 47     | 4,700 | 022 Telm 👻 |
| 2    |          | 2023-01     | Ŧ  | D100 Arctic 👻    | 101 Choc 👻    | STD Stan 👻   | 47     | 4,700 | 022 Telm 💌 |
| 3    |          | 2023-01     | Ψ. | D100 Arctic 👻    | 102 Straw 👻   | STD Stan 👻   | 47     | 4,700 | 022 Telm 👻 |
| 4    |          | 2023-01     | -  | D100 Arctic 👻    | 103 Coffee 👻  | STD Stan     | 58     | 7 250 | 022 Telm 🚽 |

#### :: January 2023 sales from ... - View1 🖓 🖓 🖘

| τD   | Intension |            |     |                  |               |              |        |       |            |
|------|-----------|------------|-----|------------------|---------------|--------------|--------|-------|------------|
|      | Measures  | Invoice mo | nth | Customer<br>name | Product name  | Product size | Volume | Sales | Sales rep  |
| ID00 |           | тТ         |     | т                | тТ            | π            | 123    | 123   | тт         |
| 1    |           | 2023-01    | ~   | D100 Arctic 👻    | 100 Vanilla 📼 | STD Star     | 47     | 4,700 | 022 Telm 🔻 |
| 2    |           | 2023-01    | ~   | D100 Arctic 👻    | 101 Choc 👻    | STD Stand    | arr. 🗖 | 4,700 | 022 Telm 👻 |
| 3    |           | 2023-01    | ~   | D100 Arctic 👻    | 102 Straw 👻   |              |        | 4,700 | 022 Telm 👻 |
| 4    |           | 2023-01    | ~   | D100 Arctic 👻    | 103 Coffee 📼  | LRG Large    |        | 7,250 | 022 Telm 👻 |
| 5    |           | 2023-01    | ~   | D100 Arctic 👻    | 104 Rasp 👻    | XXL Extra I  | arge   | 5,875 | 022 Telm 👻 |
| 6    |           | 2023-01    | ~   | D100 Arctic 👻    | 200 Mango 📼   |              |        | 4,800 | 022 Telm 👻 |
| 7    |           | 2023-01    | -   | D100 Arctic 👻    | 201 Salte 👻   | + Add new    |        | 5,600 | 022 Telm 👻 |
| 8    |           | 2023-01    | -   | D100 Arctic 👻    | 100 Vanilla 👻 | LRG Large 🚽  | 32     | 9.600 | 022 Telm 👻 |

\* The measures linked to a dimension have a dropdown, which holds all the potential items for that dimension.

<sup>★</sup> Missed something? You can always ∽ undo!

The ID dimension will auto-total numeric columns.

| 462 | 2023-01 | Ŧ | R201 Lava | Ŧ  | 201 Salte    | XXL Extra 👻 | 3 | 3,150 | 023 Willia 👻 |
|-----|---------|---|-----------|----|--------------|-------------|---|-------|--------------|
| 461 | 2023-01 | Ŧ | R201 Lava | ~  | 200 Mango 👻  | XXL Extra 👻 | 3 | 2,700 | 023 Willia 👻 |
| 460 | 2023-01 | - | R201 Lava | -  | 104 Rasp 👻   | XXL Extra 👻 | 6 | 4,500 | 023 Willia 👻 |
| 459 | 2023-01 | - | R201 Lava | Ψ. | 103 Cottee 🔻 | XXL Extra 👻 | р | 4,500 | 023 Willia 👻 |

X You have now converted the import file into a powerful multidimensional table for your FY23 Sales data.

# (4) Rename the table to FY23 Sales and review table views

Double left-click the table title, *k* rename to FY23 Sales.

# FY23 Sales

| _ | D1 | on | CI | 0 | 5 |  |
|---|----|----|----|---|---|--|
|   |    |    |    |   |   |  |

|      | Measures | Invoice mon | th | Customer<br>name | Product name  | F |
|------|----------|-------------|----|------------------|---------------|---|
| ID00 |          | τT          |    | тТ               | тТ            | 1 |
| 1    |          | 2023-01     | ~  | D100 Arctic 👻    | 100 Vanilla 👻 | S |
| 2    |          | 2023-01     | Ŧ  | D100 Arctic 👻    | 101 Choc 👻    | S |
| 3    |          | 2023-01     | -  | D100 Arctic 👻    | 102 Straw 👻   | S |

The table has 2 views:

- View1, the current view.
- Import, which can always be referred back if needed (or can be deleted).

| ÷ | FY23 Sales View1 | ア ᡎ ᆕ         |               |   |
|---|------------------|---------------|---------------|---|
|   | Import           | Customer      | Product name  | F |
|   | ✓ View1          | T             | тТ            | Ť |
|   |                  | D100 Arctic 👻 | 100 Vanilla 👻 | S |
|   | + Add new view   | D100 Arctic 👻 | 101 Choc 👻    | S |
|   |                  | D100 Arctic 👻 | 102 Straw 👻   | S |

### arithmix

### (5) Open the contents panel

Left-click to expand the contents panel ( will close contents to maximize grid size).

You can see our app's **T** dimensions, <sup>123</sup> measures and tables.

Only global measures that appear in multiple tables (or that you promote) will appear in the measures section of contents. Measures that appear once are called local measures and live under their table.

*We can search, expand and drag these contents into the grid to update, rename and reuse.* 

Expand FY23 Sales table to display the dimensions and measures.

• We'll pivot these into rows, columns and pages, and add hierarchies next.

| s analysis      |     |    | €*    | Analysis  | Config            | gure             | 0                           |                                   |                |        |    |        |                |   |
|-----------------|-----|----|-------|-----------|-------------------|------------------|-----------------------------|-----------------------------------|----------------|--------|----|--------|----------------|---|
| Presets         | Q : | =< | f×    |           |                   |                  |                             |                                   |                |        |    |        |                |   |
| BIONS           |     |    |       |           |                   |                  |                             |                                   |                |        |    |        |                |   |
| omer name       |     |    | ∷ FY: | 23 Sales  | • View1           | 41               | Ÿ (Ā ≕                      |                                   | ]              |        |    |        |                |   |
| uct name        |     |    | +1    | Dimension |                   |                  |                             |                                   |                |        |    |        |                |   |
|                 |     |    |       |           | Invoice mo        | onth             | name                        | Product name                      | Product size   | volume |    | Sales  | Sales rep      |   |
| uct size        |     |    | ID**  |           | T<br>2023-01      |                  | TT<br>D100 Arctic =         | TT<br>100 Vanilla –               | fT<br>STD Stan | 123    | 47 | 123    | rT<br>022 Telm |   |
| s rep           |     |    | 2     |           | 2023-01           |                  | D100 Arctic +               | 101 Choc                          | STD Stan       |        | 47 | 4,700  | 022 Telm       | ÷ |
|                 |     |    | 3     |           | 2023-01           |                  | D100 Arctic +               | 102 Straw v                       | STD Stan v     |        | 47 | 4,700  | 022 Telm       |   |
| ions            |     |    | 4     |           | 2023-01           | ~                | D100 Arctic 👻               | 103 Coffee 👻                      | STD Stan +     |        | 58 | 7,250  | 022 Telm       | ÷ |
|                 |     |    | 5     |           | 2023-01           | ÷                | D100 Arctic 👻               | 104 Rasp 👻                        | STD Stan 👻     |        | 47 | 5,875  | 022 Telm       | ÷ |
| RES             |     |    | 6     |           | 2023-01           | ÷                | D100 Arctic 👻               | 200 Mango 👻                       | STD Stan 👻     |        | 32 | 4,800  | 022 Telm       | ÷ |
| 5               |     |    | 7     |           | 2023-01           | ÷                | D100 Arctic 👻               | 201 Salte 👻                       | STD Stan 👻     |        | 32 | 5,600  | 022 Telm       | ÷ |
| 3 Sales         | C;  |    |       |           | 2023-01           | ÷                | D100 Arctic 👻               | 100 Vanilla 👻                     | LRG Large 🔍    |        | 32 | 9,600  | 022 Telm       | ÷ |
| woice month     |     |    | 9     |           | 2023-01           | ÷                | D100 Arctic 👻               | 101 Choc +                        | LRG Large 🚽    |        | 28 | 8,400  | 022 Telm       | Ŧ |
| Worde month     |     |    | 10    |           | 2023-01           | ÷                | D100 Arctic 👻               | 102 Straw 👻                       | LRG Large 👻    |        | 36 | 10,800 | 022 Telm       | ¥ |
| Sustomer name   |     |    | 11    |           | 2023-01           | ÷                | D100 Arctic 👻               | 103 Coffee 👒                      | LRG Large 👻    |        | 29 | 10,875 | 022 Telm       | Ŧ |
| roduct name     |     |    | 12    |           | 2023-01           | ÷                | D100 Arctic 👻               | 104 Rasp 👻                        | LRG Large 🔍 👻  |        | 31 | 11,625 | 022 Telm       | Ŧ |
| roduct size     |     |    | 13    |           | 2023-01           | ÷                | D100 Arctic 👻               | 200 Mango 👻                       | LRG Large 🛛 👻  |        | 16 | 7,200  | 022 Telm       | ÷ |
| olume           |     |    | 14    |           | 2023-01           | Ŧ                | D100 Arctic 👻               | 201 Salte 👻                       | LRG Large 🛛 👻  |        | 18 | 9,450  | 022 Telm       | Ŧ |
| alas            |     |    | 15    |           | 2023-01           | ×                | D100 Arctic 👻               | 100 Vanilla 👻                     | XXL Extra 👻    |        | 16 | 9,600  | 022 Telm       | v |
| dieo            |     |    | 16    |           | 2023-01           | Ŧ                | D100 Arctic 👻               | 101 Choc 👻                        | XXL Extra 👻    |        | 17 | 10,200 | 022 Telm       | Ŧ |
| ales rep        |     |    | 17    |           | 2023-01           | Ŧ                | D100 Arctic 👻               | 102 Straw 👻                       | XXL Extra 👻    |        | 18 | 10,800 | 022 Telm       | Ŧ |
| • Configuration |     |    | 18    |           | 2023-01           | ~                | D100 Arctic 👻               | 103 Coffee 👻                      | XXL Extra 👻    |        | 15 | 11,250 | 022 Telm       | Ŧ |
|                 |     |    | 19    |           | 2023-01           | Ŧ                | D100 Arctic 👻               | 104 Rasp 👻                        | XXL Extra 👻    |        | 16 | 12,000 | 022 Telm       | Ŧ |
|                 |     |    | ~     | TAE       | BLE<br>FY2        | s<br>3           | Sales                       |                                   | <b>[]</b> =    | •      |    |        |                |   |
|                 |     |    |       | •         | ਜ ।<br>ਜ (<br>ਜ । | Inv<br>Cu<br>Pro | oice m<br>stomer<br>oduct n | onth<br><sup>-</sup> name<br>aame |                |        |    |        |                |   |
|                 |     |    |       | •         | π                 | Pro              | duct s                      | ize                               |                |        |    |        |                |   |

- 123 Volume
- 123 Sales
- **T** Sales rep

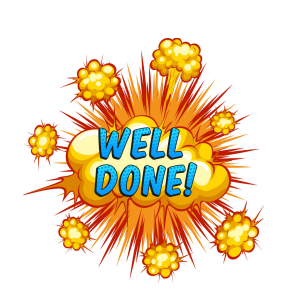

You have completed Part 1, where you:

TABLE

• 123

- Added a new team and app.
- Added a table using import, and used that import to create measures that are dimensions or values.
- Reviewed the contents panel.

### Part 2 Working with dimensions, measures and tables

| <ul> <li>In this Part 2 your will learn:</li> <li>Moving (pivoting and slicing) dimensions to rows, columns or pages.</li> <li>Adding summary levels to subtotal and total your data.</li> <li>Adding a calculation measure.</li> <li>The basics of table views.</li> </ul> |
|----------------------------------------------------------------------------------------------------|
|----------------------------------------------------------------------------------------------------|

### Step 3: Analyze FY23 Sales with a By Sales rep view

### Build the By sales rep analysis table view by moving dimensions and adding All total levels

The FY23 Sales table is now ready to be used for new views and analysis. We will layout By Sales rep (in rows), by time (in columns) and view by Customer name, by Product name and size with totals (in pages).

| FY23 Sales     | <ul> <li>By Sales rep</li> </ul> | 🕯 🍸 🕁 📼    |            |             |        |       |        |           |
|----------------|----------------------------------|------------|------------|-------------|--------|-------|--------|-----------|
| All ID 📼       | All Prod 👻                       | All Prod 👻 | All Cust 💌 | + Dimension |        |       |        |           |
| Year 👳         |                                  |            |            |             |        |       |        |           |
| Quarter 🖙      |                                  |            |            |             |        |       | < Q12  | 2023      |
| Month 🗢        | Jan                              | 2023       | Feb        | 2023        | Mar    | 2023  |        |           |
| Measures       | Volume                           | Sales      | Volume     | Sales       | Volume | Sales | Volume | Sales     |
| Sales rep      | 123                              | 123        | 123        | 123         | 123    | 123   | 123    | 123       |
| 022 Telma Te   | 1,961                            | 566,500    |            |             |        |       | 1,961  | 566,500   |
| 023 William    | 1,413                            | 407,850    |            |             |        |       | 1,413  | 407,850   |
| 025 Charles    | 2,138                            | 635,200    |            |             |        |       | 2,138  | 635,200   |
| 024 Felicity F | 1,908                            | 546,175    |            |             |        |       | 1,908  | Σ 546,175 |

Step 3 - Build a By Sales rep view of sales to all Customers, by all Product names and sizes

# (1) Rename the table view from View1 to By product

Left-click **View1** and **A** rename View1 to By Sales rep.

Tables can have as many views as you need to solve for different tasks such as data entry, detailed and summary reporting, and displaying key metrics.

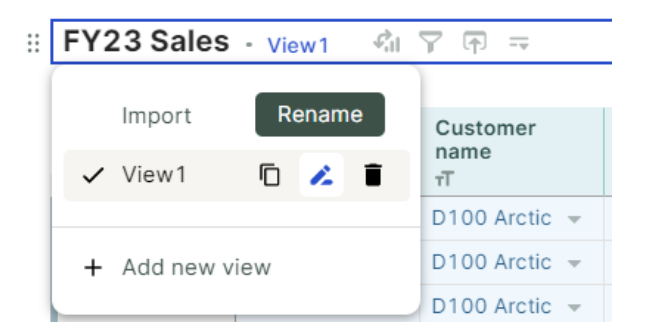

4 T 🗗 🖘

Customer name

D100 Arctic 👻

τT

### (2) Move dimensions to rows

Left-click and hold the Customer name dimension and + move to  $\equiv$  rows.

Repeat for Product name.

:: FY23 Sales • By Sales rep 41 7 🗗 = . Measures Invoice month тT D100 Arctic 📼 Customer name D100 Arctic 2023-01 D100 Arctic 👻

┙

:: FY23 Sales · By Sales rep St 7 🗗 🖛

:: FY23 Sales • By Sales rep

By Sales rep

Import

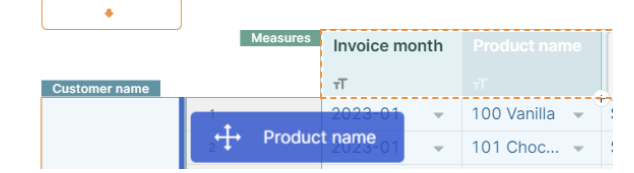

Finally, repeat for Sales rep.

Repeat for Product size.

🥗 Context menus are always available. Right click Product size dimension and explore to see options including add, move, show/hide, format and display (we'll use this menu later).

(3) Tidy ID dimension to display All ID total only, then move to pages Right-click on the ID dimension and select 🖬 display.

:: FY23 Sales • By Sales rep Ra 7 🕁 =

Measures Invoice month Product size Product name STD Stan. 47 4,700 ↔ Product size LRG Large 32 9,600 2023-01 XXL Extra 16 9,600 100 Vanilla 2023-01 STD Stan... 49 4,900 239 2023-01 LRG Large 35 10,500 246 2023-01 XXL Extra .. 10.200 AII ID 196 49,500

🗄 FY23 Sales + By Sales rep – 👫 🍸 🕀 🖛

|                            |              | Measures    | Invoice month | Volume | Sales | Sales rep  |
|----------------------------|--------------|-------------|---------------|--------|-------|------------|
| Customer name Product name | Product size |             | тТ            | 123    | 123   | न          |
|                            |              | -           | 2023-01 👻     | 47     | 4,700 | 022 Telm 👻 |
|                            | STD Standard | ₂s∰ Sales r | ep023-01 🚽    | 49     | 4,900 | 022 Telm 👻 |
|                            |              | All ID      |               | 96     | 9,600 |            |

#### :: FY23 Sales · By Sales rep 41 7 🗇 🖚

|               |               |               |              | Measures | s li        | nvoice month | Volume | Sales  |
|---------------|---------------|---------------|--------------|----------|-------------|--------------|--------|--------|
| Customer name | Product name  | Product size  | Sales rep    | ID 00    | Ť           | r            | 123    | 123    |
|               |               |               |              | 1        | 2           | 023-01 👻     | 47     | 4,700  |
|               |               | STD Standard  | 022 Telma Te | 232      | ×           | Cut          | Ctrl+X | 4,900  |
|               |               |               |              | All ID   | 'n          | 0            | 04-1-0 | 9,600  |
|               |               |               |              | 8        |             | Сору         | Ctri+C | 9,600  |
|               | 100 Vanilla   | LRG Large     | 022 Telma Te | 239      |             |              |        | 10,500 |
|               |               |               |              | All ID   | +           | Add          | ,      | 20,100 |
|               |               | XXL Extra Lar | 022 Telma Te | 15       | G Filter/So | Filter/Sort  | >      | 9,600  |
|               |               |               |              | 246      |             | Show/Hide    | >      | 10,200 |
|               |               |               |              | All ID   |             |              |        | 19,800 |
|               |               |               |              | 2        | ÷           | Move         | >      | 4,700  |
|               |               | STD Standard  | 022 Telma Te | 233      | Î           | Remove/Delet | te >   | 5,900  |
|               |               |               |              | All ID   |             |              |        | 10,600 |
|               |               |               |              | 9        | 5           | Convert      | >      | 8,400  |
|               | 101 Chocolate | LRG Large     | 022 Telma Te | 240      | _           |              |        | 9,300  |
|               |               |               |              | All ID   | 18          | Display      |        | 17,700 |
|               |               |               |              | 16       |             |              |        | 10.200 |

### arithmix

In display  $\Box$  uncheck ID to show  $\checkmark$  All ID level only.

The ID dimension has only 2 levels. each transaction (ID) and the total (All ID).

Left-click on the || All ID ID dimension header and + drag to pages.

# (4) Move Invoice month dimension to columns

Left-click and hold the Invoice month dimension and + move to **III** columns.

Because we linked Invoice month to the time range, the dimension displays quarter and year totals (levels).

The imported transactional data, now viewed by dimensions, is fairly sparse. For example only Telma sells to our Artic customer, so there are blank intersections.

(5) Add a summary All totals level for the Customer name, Product name and size dimensions, update display to show their All totals level first, and then move to pages To add All totals to Product size, right-click on the dimension and + add, then

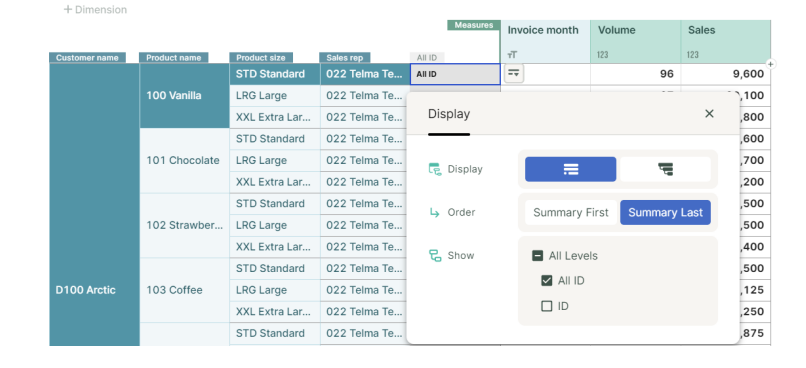

:: FY23 Sales · By Sales rep

ŝ V

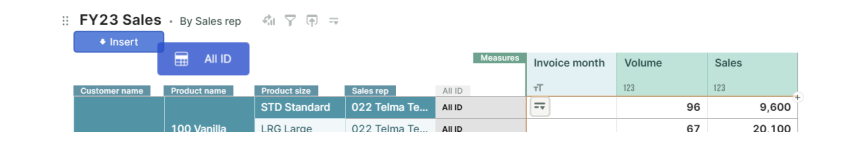

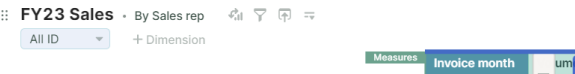

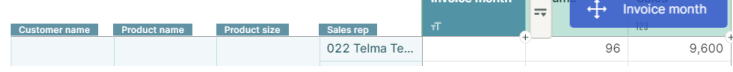

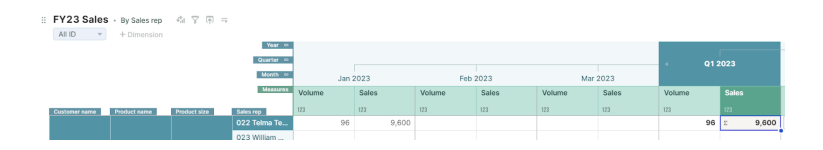

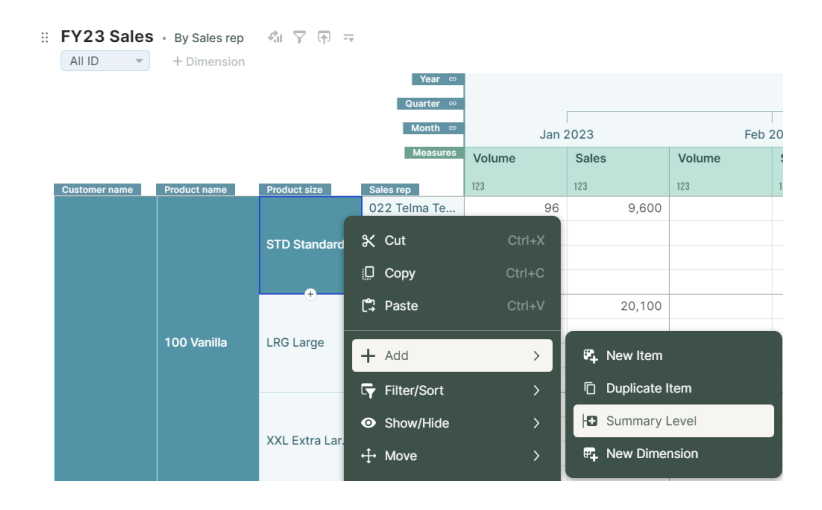

### arithmix

Left-click 🗣 Add new and the All Product size total level will be added.

We could have leveraged an existing dimension for adding levels. This is useful for combining dimensions into a single hierarchy (e.g. location, city, state, country).

*To learn about combining dimensions to build hierarchies go <u>here</u>.* 

By adding the level, our dimensions have expanded into a tree view from the default to list view.

✗ You can left-click to ▲ collapse a level. In this view we've collapsed

▲ All Product size . Left-click ▶ to expand.

To order the All total level first, right-click Product size and display ↓ order Summary First.

Summary last (default) orders totals at the bottom. Summary first orders a dimension's totals at the top.

| AII ID 👻      | + Dimension  |              |                  |        |       |        |
|---------------|--------------|--------------|------------------|--------|-------|--------|
|               |              |              | Year ∞           |        |       |        |
|               |              |              | Quarter 👓        |        |       |        |
|               |              |              | Month ∞          |        | Jan 2 | 2023   |
|               |              |              | Measures         | Volume |       | Sales  |
| Customer name | Product name | Product size | Sales rep        | 123    |       | 123    |
|               |              |              | Telma Te         |        | 96    | 9,600  |
|               |              | STD Standard | 023 William      |        |       |        |
|               |              | STD Standard | 025 Charles      |        |       |        |
|               |              |              | 024 Felicity F   |        |       |        |
|               |              | . Summoru    |                  | ~      | 77    | 20,100 |
|               | 100 Vanilla  | + Summary    | Lever            | ^      |       |        |
|               |              | 🛱 Add new    |                  |        |       |        |
|               |              | ् Search exi | sting dimensions |        | ) 3   | 19,800 |
|               |              | Versions     |                  |        | Ē     |        |
|               |              |              | 022 Tolmo To     |        | 106   | 10.600 |

🗄 FY23 Sales • By Sales rep 🛛 🖓 🖓 🤜

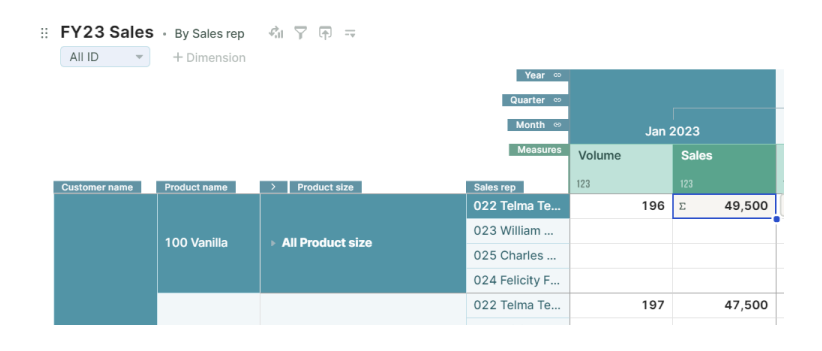

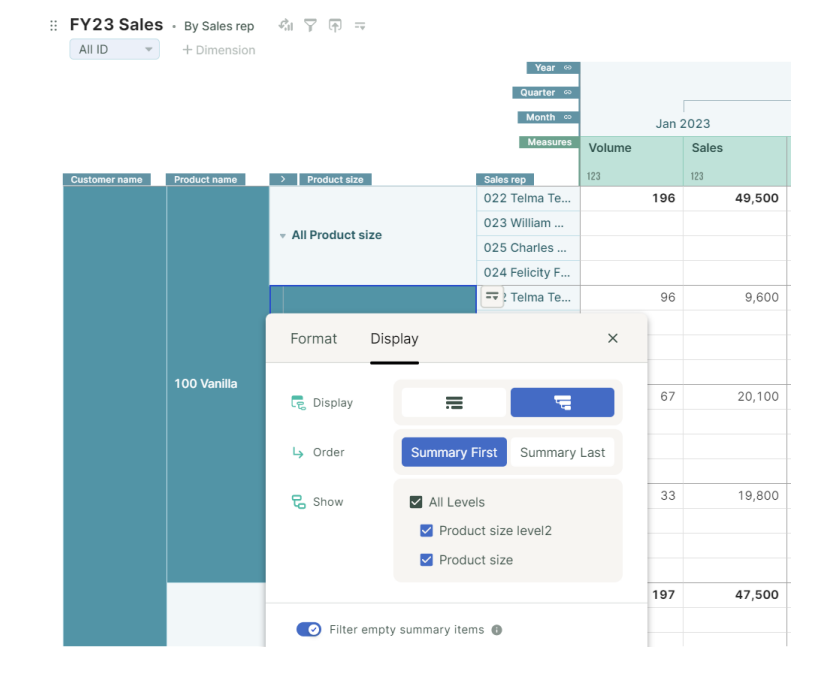

#### Then left-click and hold Product size

and  $\div$  move  $\blacksquare$  pages.

Repeat for Product name. Right-click and + add, then 🕒 summary level.

Left-click 🗣 Add new and the All Product name total level will be added.

Right-click Product name and ■ display → order Summary First.

Then left-click and hold Product name and  $\stackrel{\bullet}{\rightarrow}$  move  $\stackrel{\bullet}{=}$  pages.

Repeat for Customer name, + add the summary level with Add new for the All Customer name total level.

Order the All Customer name level first by  $\blacksquare$  display  $\rightarrow$  order Summary First.

Then  $\stackrel{\clubsuit}{\rightarrow}$  move  $\stackrel{\blacksquare}{\rightarrow}$  pages.

|                                                                                                    |                                                                                                    |                                                                                                    |                                                                                                    | 000 William                                                                               |                                                                                  |                                               |                                                                                               |
|----------------------------------------------------------------------------------------------------|----------------------------------------------------------------------------------------------------|----------------------------------------------------------------------------------------------------|----------------------------------------------------------------------------------------------------|-------------------------------------------------------------------------------------------|----------------------------------------------------------------------------------|-----------------------------------------------|-----------------------------------------------------------------------------------------------|
|                                                                                                    |                                                                                                    |                                                                                                    |                                                                                                    |                                                                                           |                                                                                  |                                               |                                                                                               |
|                                                                                                    |                                                                                                    |                                                                                                    |                                                                                                    |                                                                                           |                                                                                  |                                               |                                                                                               |
| # FY23 Sales                                                                                                    | 🛚 • By Sales rep 🖓                                                                                     | Ţ (†) =                                                                                                    |                                                                                                    |                                                                                           |                                                                                  |                                               |                                                                                               |
| All ID 👻                                                                                                    | All Prod                                                                                               | - Dimension                                                                                                    |                                                                                                    |                                                                                           |                                                                                  |                                               |                                                                                               |
|                                                                                                    |                                                                                                    |                                                                                                    |                                                                                                    | Year ⇔                                                                                    |                                                                                  |                                               |                                                                                               |
|                                                                                                    |                                                                                                    |                                                                                                    |                                                                                                    | Quarter 👳                                                                                 |                                                                                  |                                               |                                                                                               |
|                                                                                                    |                                                                                                    |                                                                                                    |                                                                                                    | Month 👳                                                                                   |                                                                                  | Jan 2                                         | 2023                                                                                          |
|                                                                                                    |                                                                                                    |                                                                                                    |                                                                                                    | Measures                                                                                  | Volume                                                                           |                                               | Sales                                                                                         |
| Customer name                                                                                                    | > Product name                                                                                         |                                                                                                    | Sales re                                                                                                    | ep                                                                                        | 123                                                                              |                                               | 123                                                                                           |
|                                                                                                    |                                                                                                    |                                                                                                    | == ? T                                                                                                    | elma Te                                                                                   |                                                                                  | 1,220                                         | 35                                                                                            |
|                                                                                                    | - All Product name                                                                                     |                                                                                                    | 023 V                                                                                                    | /illiam                                                                                   |                                                                                  |                                               |                                                                                               |
|                                                                                                    |                                                                                                    |                                                                                                    | 025 C                                                                                                    | harles                                                                                    |                                                                                  |                                               |                                                                                               |
|                                                                                                    |                                                                                                    |                                                                                                    | 024 F                                                                                                    | elicity F                                                                                 |                                                                                  |                                               |                                                                                               |
|                                                                                                    |                                                                                                    |                                                                                                    |                                                                                                    |                                                                                           |                                                                                  | 196                                           |                                                                                               |
|                                                                                                    | Format Disp                                                                                            | olay                                                                                                    |                                                                                                    |                                                                                           | ×                                                                                |                                               |                                                                                               |
|                                                                                                    |                                                                                                    | _                                                                                                    |                                                                                                    |                                                                                           |                                                                                  |                                               |                                                                                               |
|                                                                                                    | n Display                                                                                              | =                                                                                                    |                                                                                                    | 壃                                                                                         |                                                                                  |                                               |                                                                                               |
|                                                                                                    |                                                                                                    |                                                                                                    |                                                                                                    |                                                                                           |                                                                                  | 197                                           |                                                                                               |
|                                                                                                    | L→ Order                                                                                               | Summary Fi                                                                                                    | rst                                                                                                    | Summary                                                                                   | Last                                                                             | -                                             |                                                                                               |
|                                                                                                    |                                                                                                    |                                                                                                    | _                                                                                                    |                                                                                           |                                                                                  |                                               |                                                                                               |
|                                                                                                    | 🔁 Show                                                                                                 | All Levels                                                                                                    | 5                                                                                                    |                                                                                           |                                                                                  | 204                                           |                                                                                               |
|                                                                                                    |                                                                                                    | 🗹 Produc                                                                                                    | t nam                                                                                                    | e level2                                                                                  |                                                                                  | 204                                           |                                                                                               |
|                                                                                                    |                                                                                                    | Produc                                                                                                    | t nam                                                                                                    | e                                                                                         |                                                                                  | -                                             |                                                                                               |
| # FY23 Sales                                                                                                    | s • By Sales rep ধাঁ।                                                                                  | 7 🕀 📼                                                                                                    |                                                                                                    |                                                                                           |                                                                                  |                                               |                                                                                               |
| II FY23 Sales                                                                                                    | S • By Sales rep<br>All Prod ▼                                                                         | ি ন্ ⊸<br>• Insert                                                                                                    |                                                                                                    | Product na                                                                                | me                                                                               |                                               |                                                                                               |
| III ID                                                                                                    | S • By Sales rep 4,1                                                                                   | ি ন্ ⊸<br>• Insert                                                                                                    |                                                                                                    | Product na<br>quarter ©<br>Month ©                                                        | me                                                                               | Jan 2                                         | 2023                                                                                          |
| FY23 Sales                                                                                                    | S • By Sales rep 4                                                                                     | ি ি ⊸<br>• Insert                                                                                                    |                                                                                                    | Product na<br>œuarter ∞<br>Month ∞<br>Measures                                            | me<br>Volume                                                                     | Jan 2                                         | 2023<br>Sales                                                                                 |
| FY23 Sales                                                                                                    | S • By Sales rep                                                                                       | िर्िन्≂<br>•Insert                                                                                                    | Sales r                                                                                                    | Product na<br>Guarter ∞<br>Month ∞<br>Measures                                            | me<br>Volume<br>123                                                              | Jan 2                                         | 2023<br>Sales                                                                                 |
| All ID  Customer name                                                                                                    | S • By Sales rep<br>All Prod •                                                                         | ি িিছেব<br>∳ Insert                                                                                                    | Sales ro                                                                                                    | Product na<br>Guarter o<br>Month o<br>Measures<br>IP<br>elma Te                           | me<br>Volume<br>123                                                              | Jan 2<br>1,220                                | 2023<br>Sales<br>123<br>3!                                                                    |
| EFY23 Sales<br>All ID<br>Customer name<br>FY23 Sale<br>All ID                                                                               | S • By Sales rep<br>All Prod •<br>Product name<br>CS • By Sales rep<br>All Prod •                      | ♥         (P)           •         Insert                                                                                                    | Salos r<br>T<br>T<br>T<br>Salos r<br>T<br>T<br>T<br>T<br>T<br>T                                                                                                    | Product na<br>Guarter •<br>Menth •<br>Measures<br>IP<br>elma Te<br>Ins                    | me<br>Volume<br>123<br>ert                                                       | Jan 2<br>1,220                                | 2023<br>Sales<br>123<br>34<br>34<br>34                                                        |
| Customer name                                                                                                    | S • By Sales rep<br>All Prod •<br>Product name<br>CS • By Sales rep<br>All Prod •                      | Y       (P)         ◆ Insert                                                                                                    | Sales r<br>Sales r<br>sales r<br>sal | Product na<br>Guarter<br>Month<br>Measures<br>P<br>elma Te                                | me<br>Volume<br>123<br>ert                                                       | Jan 2<br>1,220                                | 2023<br>Sales<br>123<br>3:<br>tomer na                                                        |
| E FY23 Sales<br>All ID<br>Customer name<br>E FY23 Sale<br>All ID                                                                            | S • By Sales rep<br>All Prod •<br>Product name<br>CS • By Sales rep<br>All Prod •                      | ♀       (P) =         ♥ Insert                                                                                                    | Sales re<br>Sales re<br>T<br>T<br>T<br>T<br>T<br>T<br>T<br>T<br>T<br>S<br>Sures                                                                                                    | Product na<br>Guarter or<br>Month or<br>Measures<br>P<br>elma Te<br>Ins<br>Volume         | me<br>123<br>ert<br>Jan 2                                                        | Jan 2<br>1,220<br>Cus<br>2023<br>Sales        | 2023<br>Sales<br>123<br>32                                                                    |
| FY23 Sales<br>All ID<br>FY23 Sale<br>All ID                                                                                                 | S • By Sales rep<br>All Prod •<br>Product name<br>CS • By Sales rep<br>All Prod •                      | ▼       •         •       Insert                                                                                                    | Sales r<br>→ T<br>→ T<br>ar ∞<br>er ∞<br>th ∞<br>suures                                                                                                    | Product na<br>Guarter or<br>Measures<br>P<br>elma Te<br>Ins<br>Volume<br>123              | me<br>123<br>ert<br>Jan 2                                                        | Jan 2<br>1,220<br>2023<br>Sales<br>123        | 2023<br>Sales<br>123<br>33                                                                    |
| FY23 Sales<br>All ID<br>Customer name<br>FY23 Sale<br>All ID<br>Customer                                                                    | S • By Sales rep<br>All Prod •<br>Product name<br>CS • By Sales rep<br>All Prod •                      | Y       (P)         Insert                                                                                                    | Saloes rr<br>Saloes rr<br>T<br>T<br>T<br>Saloes rr<br>Saloes rr<br>Saloes rr<br>Saloes rr<br>T<br>T<br>T<br>T<br>T<br>T<br>T<br>T<br>T<br>T<br>T<br>T<br>T                                                                                                    | Product na<br>Guarter or<br>Month or<br>Measures<br>P<br>elma Te<br>Ins<br>Volume<br>123  | volume<br>123<br>ert<br>Jan 2                                                    | Jan 2<br>1,220<br>Cus<br>2023<br>Sales<br>123 | 2023<br>Sales<br>123<br>31<br>tomer na                                                        |
| EFY23 Sales<br>All ID<br>EFY23 Sale<br>All ID                                                                                               | S • By Sales rep<br>All Prod •<br>Product name<br>CS • By Sales rep<br>All Prod •                      | <ul> <li>The mathematical system</li> <li>Insert</li> <li>Insert</li> <li>Insert</li> <li>All Prod</li> <li>Ver</li> <li>Quark</li> <li>Mont</li> <li>Mont</li> <li>Most</li> <li>Sales rep</li> <li>O22 Telma</li> <li>O23 William</li> </ul>             | Salos r<br>Salos r<br>sures<br>Te                                                                                                    | Product na<br>Guarter or<br>Messures<br>P<br>elema Te<br>Ins<br>Volume<br>123             | me<br>123<br>ert<br>Jan 2<br>1,961<br>1,413                                      | Jan 2<br>1,220<br>Cus<br>2023<br>Sales<br>123 | 2023<br>Sales<br>123<br>34<br>tomer na<br>566,500<br>407,850                                  |
| <ul> <li>FY23 Sales</li> <li>All ID</li> <li>Customer name</li> <li>FY23 Sale</li> <li>All ID</li> <li>Customer</li> <li>All ID</li> </ul>  | S • By Sales rep All Prod  Product name  S • By Sales rep All Prod  All Prod  Tame  name               | <ul> <li>▼ ⊕ →</li> <li>Insert</li> <li>Insert</li> <li>All Prod</li> <li>Yes</li> <li>Quart</li> <li>Mont</li> <li>Most</li> <li>Sales rep</li> <li>022 Telma</li> <li>023 William</li> <li>025 Charle</li> </ul>                                         | Sales r<br>Sales r<br>Sales r<br>sures<br>th ∞<br>sures<br>Te                                                                                                    | Product na<br>Guarter or<br>Messures<br>P<br>elima Te<br>Ins<br>Volume<br>123             | me<br>123<br>ert<br>Jan 2<br>1,961<br>1,413<br>2,138                             | Jan 2<br>1,220<br>Cus<br>2023<br>Sales<br>123 | 2023<br>Sales<br>123<br>34<br>tomer na<br>566,500<br>407,850<br>635,200                       |
| <ul> <li>FY23 Sales</li> <li>All ID</li> <li>Customer name</li> <li>FY23 Sale</li> <li>All ID</li> <li>Customer</li> <li>All ID</li> </ul>  | S • By Sales rep All Prod   Product name  S • By Sales rep All Prod  All Prod   name                   | <ul> <li>Insert</li> <li>Insert</li> <li>Insert</li> <li>All Prod</li> <li>Yes</li> <li>Quarte</li> <li>Mont</li> <li>Soles rep</li> <li>022 Telma</li> <li>023 William</li> <li>025 Charles</li> <li>024 Felicity</li> </ul>                              | Sales r<br>→ T<br>→ T<br>Sales r<br>→ T<br>→ T<br>→ T<br>Sures<br>Sures<br>T<br>T<br>                                                                                                    | Product na<br>Guarter or<br>Measures<br>ap<br>elma Te<br>Ins<br>Volume<br>123             | me<br>Volume<br>123<br>ert<br>Jan 2<br>1,961<br>1,413<br>2,138<br>1,908          | Jan 2<br>1,220<br>Cus<br>2023<br>Sales<br>123 | 2023<br>Sales<br>123<br>tomer na<br>566,500<br>407,850<br>635,200<br>546,175                  |
| <ul> <li>FY23 Sales</li> <li>All ID </li> <li>Customer name</li> <li>FY23 Sale</li> <li>All ID</li> <li>Customer</li> <li>All ID</li> </ul> | S • By Sales rep All Product name  C S • By Sales rep All Prod  All Prod  All Prod  All Prod  her name | <ul> <li>Insert</li> <li>Insert</li> <li>Insert</li> <li>All Prod</li> <li>Yes</li> <li>Quante</li> <li>Meat</li> <li>Sales rep</li> <li>022 Telma</li> <li>023 William</li> <li>025 Charles</li> <li>024 Felicity</li> <li>Telma</li> </ul>               | Sales rr<br>Sales rr<br>T<br>T<br>Sales rr<br>T<br>Sales rr<br>Sales rr<br>T<br>Sales rr<br>Sales rr<br>T<br>C<br>Sales rr<br>Sales rr                                       | Product na<br>Quarter or<br>Menth or<br>Measures<br>IP<br>elma Te<br>Ins<br>Volume<br>123 | me<br>Volume<br>123<br>ert<br>Jan 2<br>1,961<br>1,413<br>2,138<br>1,908<br>1,220 | Jan 2<br>1,220<br>Cus<br>2023<br>Sales<br>123 | 2023<br>Sales<br>123<br>34<br>tomer na<br>566,500<br>407,850<br>635,200<br>546,175<br>353,125 |
| <ul> <li>FY23 Sales</li> <li>All ID </li> <li>Customer name</li> <li>FY23 Sale</li> <li>All ID</li> <li>Customer</li> <li>All ID</li> </ul> | S • By Sales rep All Prod   Product name  CS • By Sales rep All Prod  Iname  her name                  | ▼       →         Insert         Insert         All Prod         Yes         Quartet         Mont         Mont         022 Telma         023 William         024 Felicity         マ24 Felicity         マ23 William         023 William         023 William | Sales rr<br>Sales rr<br>ar $\infty$<br>ar $\infty$<br>th $\infty$<br>sures<br>Te<br>Te<br>Te<br>t                                                                                                    | Product na<br>Quarter ©<br>Month ©<br>Measures<br>p<br>elma Te<br>Volume<br>123           | me<br>Volume<br>123<br>ert<br>Jan 2<br>1,961<br>1,413<br>2,138<br>1,908<br>1,220 | Jan 2<br>1,220<br>2023<br>Sales<br>123        | 2023<br>Sales<br>123<br>38<br>tomer na<br>566,500<br>407,850<br>635,200<br>546,175<br>353,125 |

:: FY23 Sales • By Sales rep

All ID 👻

A

Product siz

All Product size

Sales rep 022 Telma

023 William ...

025 Charles .. 024 Felicity F.

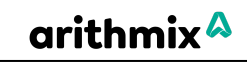

Jan 2023

49.500

9,600

353,125

49,500

47,500

50.400

353,125

Volu

123

196

The table view is now volume and sales by Sales rep by time, with the All totals level in pages for Product size, Product name and Customer name.

🥗 By using the page drop downs we can select other views. For example, select Product name and 100 Vanilla only.

📀 We now know how to ष add a single All totals summary level. Next we will build a multilevel hierarchy for our Sales rep and team dimension.

| Quarter 🗠      |        |         |        |       |        |       |        | 0000      |
|----------------|--------|---------|--------|-------|--------|-------|--------|-----------|
| Month 👳        | Jan :  | 2023    | Feb :  | 2023  | Mar    | 2023  | · •    | .023      |
| Measures       | Volume | Sales   | Volume | Sales | Volume | Sales | Volume | Sales     |
| Sales rep      | 123    | 123     | 123    | 123   | 123    | 123   | 123    |           |
| 022 Telma Te   | 1,961  | 566,500 |        |       |        |       | 1,961  | 566,50    |
| 023 William    | 1,413  | 407,850 |        |       |        |       | 1,413  | 407,850   |
| 025 Charles    | 2,138  | 635,200 |        |       |        |       | 2,138  | 635,200   |
| 024 Felicity F | 1,908  | 546,175 |        |       |        |       | 1,908  | Σ 546,175 |

#### E FY23 Sales • By Sa All ID Year .... All Prod... - 100 Van... - Cust. ▼ All P Quarter 👳 Q1 2023 Marth at Mar 2023 100 Vanilla £ ... Jan 2 Meas 101 Choco Sales rep 102 Strawberry Te. 022 Telma 311 78,400 023 William 241 103 Coffee 241 58,300 308 025 Charles 308 76,500 104 Raspberry ripple 328 328 81,900 024 Felicity F... 200 M-

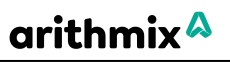

### Step 4: Build the sales team hierarchy levels for Sales reps

Work with summary levels to group sales reps into their teams

Our sales reps work in either the East or West sales team, which then consolidate to an All Sales reps total. We will expand the By Sales rep view to analyze the sales team and all sales rep performance.

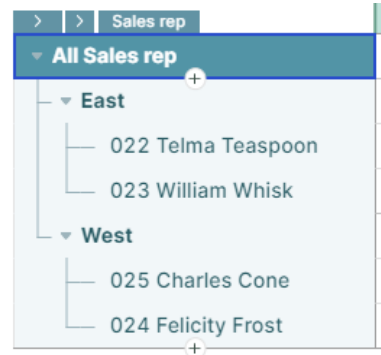

Step 4 - Build the sales rep team hierarchy

#### (1) Add new items for the team hierarchy for Sales reps and All totals level

Another way of adding levels is by using  $\bigcirc$  to insert new items into a dimension.

Left-click • below Felicity to add 3 new items.

New items (Sales re1...) inherit a default name from the dimension.

| :: | FY23 Sales     | <ul> <li>By Sales rep</li> </ul> | 에 후 주 =    |            |
|----|----------------|----------------------------------|------------|------------|
|    | All ID 👻       | All Prod 🔻                       | All Prod 🔻 | All Cust 💌 |
|    | Year 👳         |                                  |            |            |
|    | Quarter 👳      |                                  | [          |            |
|    | Month ⇔        | Jan 2                            | 2023       | Feb 2      |
|    | Measures       | Volume                           | Sales      | Volume     |
| I  | Sales rep      | 123                              | 123        | 123        |
|    | 022 Telma Te   | 1,961                            | 566,500    |            |
|    | 023 William    | 1,413                            | 407,850    |            |
|    | 025 Charles    | 2,138                            | 635,200    |            |
|    | 024 Felicity F | <b></b> 1,908                    | 546,175    |            |
|    |                |                                  |            |            |

| Measures       | Volume | Sales   |
|----------------|--------|---------|
| Sales rep      | 123    | 123     |
| 022 Telma Te   | 1,961  | 566,500 |
| 023 William    | 1,413  | 407,850 |
| 025 Charles    | 2,138  | 635,200 |
| 024 Felicity F |        | 546,175 |
| Sales re3      |        |         |
| Sales re2      |        |         |
| Sales re1      |        |         |

### arithmix

Then (by double left-click or F2) rename them East (Telma and William are in this team), West (Charles and Felicity) and All Sales reps (the total of East and West).

| Volume | Sales                              |
|--------|------------------------------------|
| 123    | 123                                |
| 1,961  | 566,500                            |
| 1,413  | 407,850                            |
| 2,138  | 635,200                            |
| 1,908  | 546,175                            |
|        |                                    |
|        |                                    |
|        |                                    |
|        | Volume 123 1,961 1,413 2,138 1,908 |

:: FY23 Sales • By Sales rep 👘 🖓 📻 📼

### (2) Group sales reps into their teams

To up Telma and William into East, left-click Telma and Shift left-click William, then drop onto East.

*Dimension items (1 or more) can be reordered into new positions or grouped under levels.* 

Depending on your data, a dimension item at the new hierarchy level will appear (could be used for entering adjustments). You can & hide this item if not needed.

East will now total Telma and William's volume and sales numbers.

|                | , ,              |            |
|----------------|------------------|------------|
| All ID 📼       | All Prod 💌       | All Prod 👻 |
| Year 🖘         |                  |            |
| Quarter 🗢      |                  |            |
| Month 😁        | Jan 2            | 2023       |
| Measures       | Volume           | Sales      |
| Sales rep      | 123              | 123        |
|                | 1,961            | 566,500    |
| 023 William    | 1,413            | 407,850    |
| 025 Charles    | 2,138            | 635,200    |
| 024 Felicity F | 1,908            | 546,175    |
| East           |                  | 2          |
| West           | 023 William      | n Whisk    |
| All Sales rep  | Group under East |            |

| Measures             | Volume | Sales   |
|----------------------|--------|---------|
| > Sales rep          | 123    | 123     |
| 025 Charles Cone     | 2,138  | 635,200 |
| 024 Felicity Frost   | 1,908  | 546,175 |
| ▼ East               | 3,374  | 974,350 |
| — 022 Telma Teaspoon | 1,961  | 566,500 |
| 023 William Whisk    | 1,413  | 407,850 |
| West                 |        |         |
| All Sales rep        |        |         |

Left-click Charles and Shift left-click Felicity to 🗳 group onto West.

|                      |                | Volume         | Sales   |
|----------------------|----------------|----------------|---------|
| > Sales rep          |                | 123            | 123     |
| 025 Charles Cone     |                | 2,138          | 635,200 |
| 024 Felicity Frost   |                | 1,908          | 546,175 |
| ▼ East               |                | 3,374          | 974,350 |
| — 022 Telma Teaspoon |                | 1,961          | 566,500 |
| 023 William Whisk    |                | 1,413          | 407,850 |
| West                 |                |                | 2       |
| All Sales rep        | <del>ر</del> ې | 024 Felicity F | rost    |
| 0                    | Gro            | up under West  |         |

### arithmix 🗛

# (3) Group sales teams into the All totals level

Then left-click and hold to drag and

🕓 group West under All Sales rep.

| Measures             | Volume | Sales                                 |
|----------------------|--------|---------------------------------------|
| > Sales rep          | 123    | 123                                   |
| ▼ East               | 3,374  | 974,350                               |
| — 022 Telma Teaspoon | 1,961  | 566,500                               |
| 023 William Whisk    | 1,413  | 407,850                               |
| ▼ West               | 4,046  | 1,181,375                             |
| — 025 Charles Cone   | 2,138  | 635,200                               |
| 024 Felicity Frost   | 1,908  | 546,175                               |
| All Sales rep        |        |                                       |
|                      | 💪 West | · · · · · · · · · · · · · · · · · · · |
|                      |        |                                       |

Finally, drag and 🕓 group East under All Sales rep.

\* The blue drop indicator line needs to be positioned in line with West's hierarchy level.

| Measures                          |       | Volume    |         | Sales     |  |
|-----------------------------------|-------|-----------|---------|-----------|--|
| > > Sales rep                     |       | 123       |         | 123       |  |
| - East                            |       |           | 3,374   | 974,350   |  |
| — 022 Telma Teaspoon              |       |           | 1,961   | 566,500   |  |
| 023 William Whisk                 |       |           | 1,413   | 407,850   |  |
| <ul> <li>All Sales rep</li> </ul> |       |           | 4,046   | 1,181,375 |  |
| – ▼ West                          | _     | East      | 4,046   | 1,181,375 |  |
| — 025 Charles Cone                | •     |           | 2,138   | 635,200   |  |
| — 024 Felicity Frost              | Reord | ler befor | re West | 546,175   |  |

The Sales rep team hierarchy is now built. We can add additional reps (via import or manually) and the hierarchy will update.

We've added levels and hierarchies using  $\bigoplus$  and  $\bigoplus$  grouping, or  $\bowtie$  summary level.

The table view is now complete. We can analyze by volume and sales Sales rep and sales team by time, by Product size, Product name and Customer name.

We can add additional measures into the table to extend the analysis.

| # FY23     | 3 Sales    | <ul> <li>By Sales rep</li> </ul> | 41 Y 🗗   |       |       |          |
|------------|------------|----------------------------------|----------|-------|-------|----------|
| All ID     | -          | All Prod 👻                       | All Prod | -     | All C | ust 👻    |
|            |            | Year 👳                           |          |       |       |          |
|            |            | Quarter 👳                        |          |       |       |          |
|            |            | Month ⇔                          |          | Jan 2 | 023   |          |
|            |            | Measures                         | Volume   |       | Sales |          |
| > >        | Sales rep  |                                  | 123      |       | 123   |          |
| 🔻 All S    | ales rep   |                                  | 7,4      | 420   | Σ 2   | ,155,725 |
| - • E      | ast        |                                  | 3,       | 374   |       | 974,350  |
|            | 022 Telm   | a Teaspoon                       | 1,       | 961   |       | 566,500  |
|            | 023 Willia | am Whisk                         | 1,       | 413   |       | 407,850  |
| _ <b>v</b> | Vest       |                                  | 4,       | 046   | 1     | ,181,375 |
|            | 025 Char   | les Cone                         | 2,       | 138   |       | 635,200  |
|            | 024 Felic  | ity Frost                        | 1,       | 908   |       | 546,175  |

### Step 5: Add a calculation measure into the table

 Introduction to calculation measures and functions including autocomplete and formatting

 To extend our analysis, we need to calculate the average sales price.

 fx
 Average sales price = FY23 Sales.Sales / FY23 Sales.Volume

 #
 FY23 Sales - By Sales rep

| FY23 Sales - By Sales rep         | <i>v</i> <sub>il</sub> ⊽ († = |               |             |
|-----------------------------------|-------------------------------|---------------|-------------|
| All ID 🔹 All Prod 💌               | All Prod 👻                    | All Cust 🔻    | + Dimension |
| Year 👓                            |                               |               |             |
| Quarter ∞                         |                               |               |             |
| Month ∞                           |                               | Jan 2023      |             |
| Measures                          | Volume                        | Average sales | es          |
| > > Sales rep                     | 123                           | f× \$ 123     | 23          |
| <ul> <li>All Sales rep</li> </ul> | 7,420                         | \$291         | \$2,155,725 |
| – ≖ East                          | 3,374                         | \$289         | \$974,350   |
| — 022 Telma Teaspoon              | 1,961                         | \$289         | \$566,500   |
| 023 William Whisk                 | 1,413                         | \$289         | \$407,850   |
| _ ∞ West                          | 4,046                         | \$292         | \$1,181,375 |
| — 025 Charles Cone                | 2,138                         | \$297         | \$635,200   |
| 024 Felicity Frost                | 1,908                         | \$286         | \$546,175   |

Step 5 - Build the Average sales price calculation measure

# (1) Add a new measure for average sales price

Left-click the Volume measure, hover over to prompt, then left-click • add a new measure (or right-click on volume to open the context menu and + add • measure).

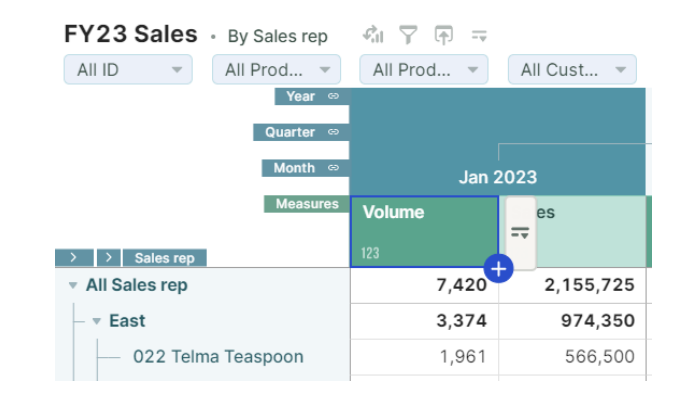

Left-click on Measure1 and build the calculation. We can update the new Measure1 and rename Average sales price while building the calculation *Average sales price=Sales/Volume*.

X The autocomplete will assist in finding the measures you need.

| Measures                          | Volume         | Average sales price=S |          | Volume | Mea |
|-----------------------------------|----------------|-----------------------|----------|--------|-----|
| > > Sales rep                     | 123            |                       |          | 123    | 123 |
| <ul> <li>All Sales rep</li> </ul> | Σ <b>7,420</b> | Sales                 |          |        | •   |
| – ∞ East                          | 3,374          | Data                  |          |        |     |
| — 022 Telma Teaspoon              | 1,961          | Sales rep             |          |        |     |
| 023 William Whisk                 | 1,413          | Data                  |          |        |     |
| v West                            | 4,046          | Time Configuration.   | Start Da | te     |     |
| — 025 Charles Cone                | 2,138          | Data                  |          |        |     |
| 024 Felicity Frost                | 1,908          | SIN 9                 | 40,170   |        |     |

X You can also select Sales and Volume measures using left-click.

The fx bar populates with the calculation. You can build (and edit) calculations in the in fx bar (including left-clicking to select measures for the calculation).

### (2) Summarize average price to a weighted average,

The average price is showing the All totals (sum) for the dimensions.

To calculate the weighted average left-click  $\Sigma$  summarize in a measure cell.

Summarize confirms how the measure will calculate at a summary level such as All totals.

You can right-click the measure and use  $\Sigma$  summarize from the context menu.

Select the Formula (weighted) summary method from the default Sum.

X You can drag and drop the popup around the screen.

Other summary methods include last, first (for headcount) min, max, count, and average (mean, median). Once updated, every table view will display the correct average sales price for all dimension combinations.

The Format, Summarize, Style and Size measure options are combined into a single popup.

#### fx Average sales price=Sales/Volume :: FY23 Sales • By Sales rep 에 후 주 = All Prod... 👻 All Cust... 👻 All ID 👻 All Prod... 👻 + Dimension Jan 2023 Volume Average sales price=Sales/Volume > > Sales r All Sales rep 7,420 Volume 3,374 East 022 Telma Teaspoon 1,961 566,500 023 William Whisk 1.413 407.850 1,181,375 West 4,046 025 Charles Cone 2.138 635.200 024 Felicity Frost 1.908 546.175

| Ales rep                          | Volume | Average sales<br>price<br>fx 123 | Sales       |  |  |
|-----------------------------------|--------|----------------------------------|-------------|--|--|
| <ul> <li>All Sales rep</li> </ul> | 7,420  | <u>Σ</u> 192,500                 | = 2,155,725 |  |  |
| – ▼ East                          | 3,374  | 87,500                           | 974,350     |  |  |

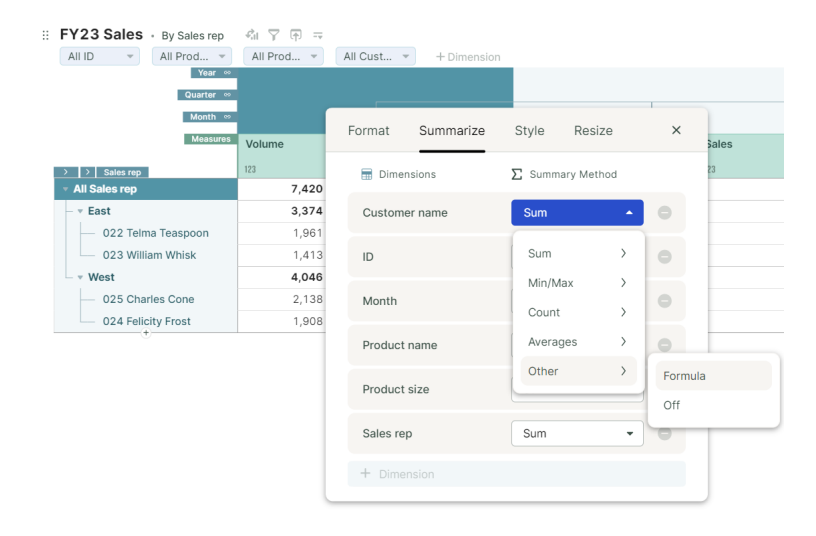

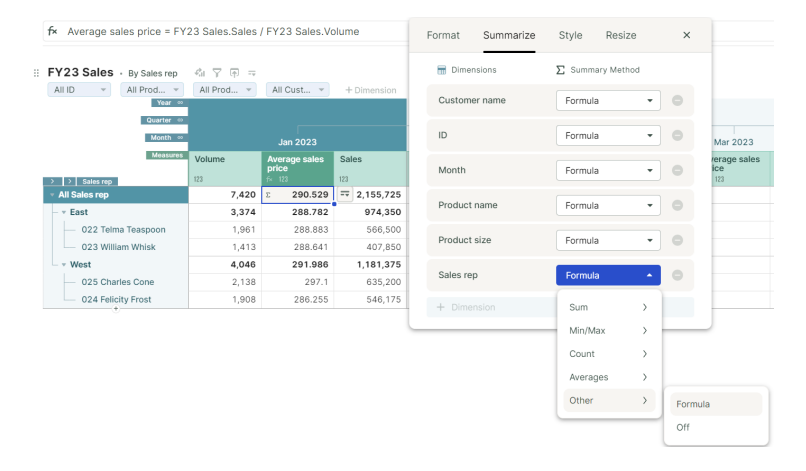

### arithmix<sup>A</sup>

# (3) Style average price measure to zero decimal places

If the measure popup is open, left-click  $\stackrel{\bullet}{\rightarrow}$  Style and update precision

to

🚆 📴 zero decimal places.

You can right-click the measure and A style from the context menu.

(3) Format average price to \$
If the measure popup is open,
left-click Format and update to \$
\$.

You can right-click the measure and format from the context menu.

(4) Format the Sales measure to \$

Repeat Format update to \$\$ for Sales.

You have completed the By Sales rep (and team) table view for analyzing January 2023 sales.

**\*** February and future months dimension items and measures will update with each new product sales import.

Work with the table view to answer what are the total sales by the West team for product 102 Strawberry (all sizes) for January 2023?

Which sales rep has the highest average sales price for XXL Extra Large total sales in January 2023?

Next, we will use table views for an alternative analysis layout.

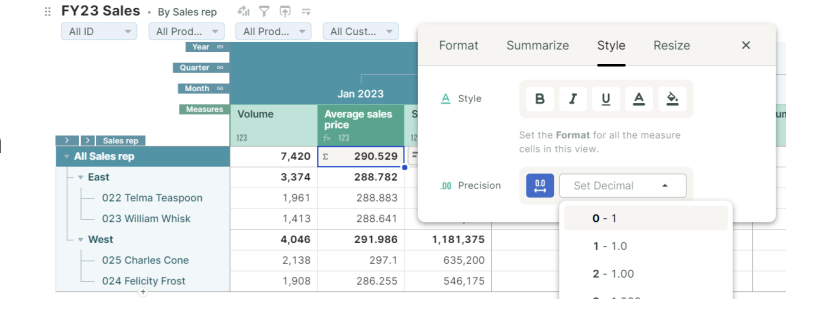

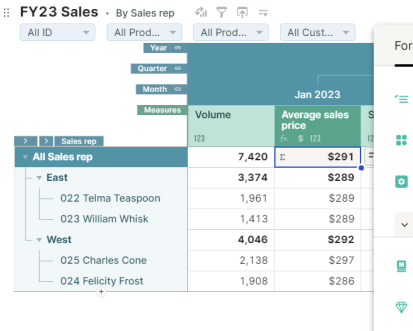

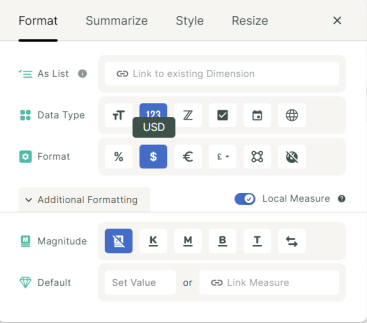

| Year ∞<br>Quarter ∞               |        |                        |             | Format S       | Summarize    | Style    | e Resi     | e         | ×       |
|-----------------------------------|--------|------------------------|-------------|----------------|--------------|----------|------------|-----------|---------|
| Month ∞                           |        |                        |             |                |              |          |            |           |         |
| Measures                          | Volume | Average sales<br>price | Sales       | ′≡ As List 🛛   | 🔁 Link to    | existing | Dimension  |           |         |
| > > Sales rep                     | 123    | f× \$ 123              | \$ 123      |                |              |          |            |           |         |
| <ul> <li>All Sales rep</li> </ul> | 7,420  | \$291                  | \$2,155,725 | 🚦 Data Type    | <b>T</b> 123 | Z        | 2 C        | )         |         |
| East                              | 3,374  | \$289                  | \$974,350   |                | _            | -        |            |           |         |
| - 022 Telma Teaspoon              | 1,961  | \$289                  | \$566,500   | 😰 Format       | % \$         | €        | ٤- 8       | 8         |         |
| 023 William Whisk                 | 1,413  | \$289                  | \$407,850   |                | _            |          |            |           |         |
| - v West                          | 4,046  | \$292                  | \$1,181,375 | ✓ Additional F | ormatting    |          |            | Local Mea | isure @ |
| - 025 Charles Cone                | 2,138  | \$297                  | \$635,200   |                |              |          |            |           |         |
| 024 Felicity Frost                | 1,908  | \$286                  | \$546,175   | 🛄 Magnitude    | x K          | м        | <u>B</u> 1 | 5         |         |
|                                   |        |                        |             | 🖤 Default      | Set Value    | or       | GD Link M  | easure    |         |

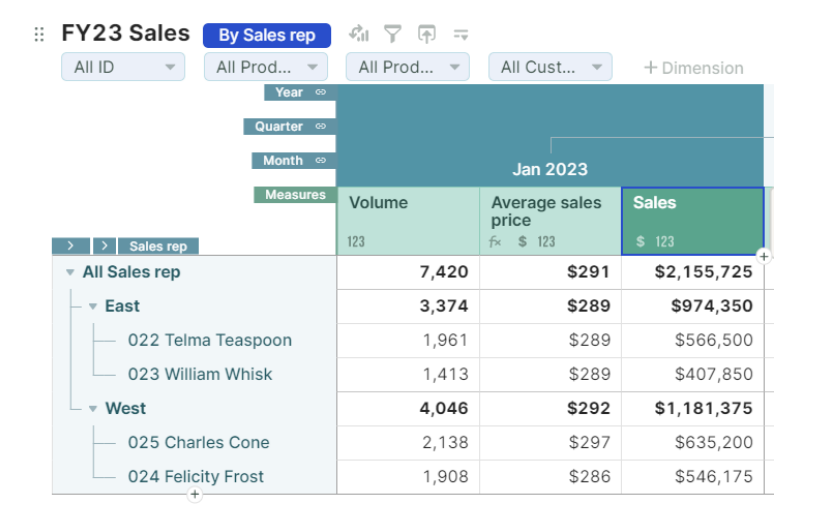

### Step 6: Add a new By product table view

### A table can have unlimited table views. The table view can be for data entry or detailed, summary or chart analysis

We will add a table view to analyze January 2023 sales by our Product Name and size dimensions.

| 🗄 FY23 Sa  | les - By product    | ¢il ⊽ (†) = |               |             |        |               |           |        |                 |           |        |                  |               |
|------------|---------------------|-------------|---------------|-------------|--------|---------------|-----------|--------|-----------------|-----------|--------|------------------|---------------|
| All ID     | - Jan 2023 -        | All Sales 👻 | All Cust 👻    | + Dimension |        |               |           |        |                 |           |        |                  |               |
|            | Product size level2 |             |               |             |        |               |           |        |                 |           |        | All Product size |               |
|            | Product size        |             | STD Standard  |             |        | LRG Large     |           |        | XXL Extra Large |           |        |                  |               |
|            | Measures            | Volume      | Average sales | Sales       | Volume | Average sales | Sales     | Volume | Average sales   | Sales     | Volume | Average sales    | Sales         |
| > Product  | name                | 123         | f× \$ 123     | \$ 123      | 123    | f× \$ 123     | \$ 123    | 123    | f× \$ 123       | \$ 123    | 123    | f× \$ 123        | \$ 123        |
| 100 Va     | anilla              | 608         | \$100         | \$60,800    | 379    | \$300         | \$113,700 | 201    | \$600           | \$120,600 | 1,188  | \$248            | \$295,100     |
| — 101 Cł   | hocolate            | 637         | \$100         | \$63,700    | 381    | \$300         | \$114,300 | 193    | \$600           | \$115,800 | 1,211  | \$243            | \$293,800     |
| - 102 St   | rawberry            | 647         | \$100         | \$64,700    | 385    | \$300         | \$115,500 | 185    | \$600           | \$111,000 | 1,217  | \$239            | \$291,200     |
| — 103 Co   | offee               | 632         | \$125         | \$79,000    | 382    | \$375         | \$143,250 | 188    | \$750           | \$141,000 | 1,202  | \$302            | \$363,250     |
| — 104 Ra   | aspberry ripple     | 634         | \$125         | \$79,250    | 376    | \$375         | \$141,000 | 191    | \$750           | \$143,250 | 1,201  | \$303            | \$363,500     |
| 200 M      | ango                | 374         | \$150         | \$56,100    | 215    | \$450         | \$96,750  | 105    | \$900           | \$94,500  | 694    | \$356            | \$247,350     |
| — 201 Sa   | alted caramel       | 370         | \$175         | \$64,750    | 223    | \$525         | \$117,075 | 114    | \$1,050         | \$119,700 | 707    | \$426            | \$301,525     |
| All Produc | ct name             | 3,902       | \$120         | \$468,300   | 2,341  | \$359         | \$841,575 | 1,177  | \$719           | \$845,850 | 7,420  | \$291            | Σ \$2,155,725 |

Step 6 - Build the January 2023 sales by product name, by product size for all sales reps and customers

# (1) Duplicate the By Sales rep view to start By product view

Click By Sales rep to open the table view menu and duplicate By Sales rep.

| :: | FY23 S | ales | By Sales rep | \$a ∑   | Ţ |   |          |   |
|----|--------|------|--------------|---------|---|---|----------|---|
|    | All ID | -    | All Prod 🔻   | All Pro | d | • | All Cust | - |
|    |        |      | Year ⇔       |         |   |   |          |   |
|    |        |      | Quarter 👳    |         |   |   |          |   |

| # FY23 Sal Duplicate s rep | 41 Y 🗗 =   |                     |
|----------------------------|------------|---------------------|
|                            | All Prod 🔻 | All Cust 🔻          |
| 🗸 By Sales 📋 🖍 🔳           |            |                     |
| Import                     |            |                     |
|                            |            | Jan 2023            |
| + Add new view             | Volume     | Average sales price |
|                            | 123        | f× \$ 123           |

This creates a new View1 table view. rename to By product.

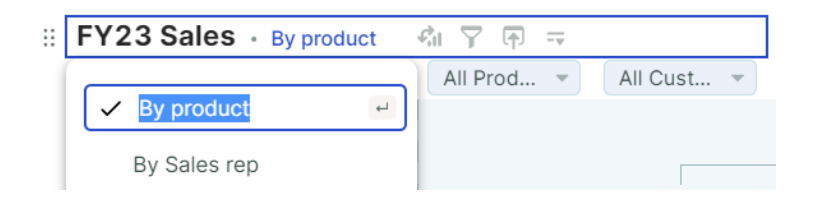

### (2) Build the By product view

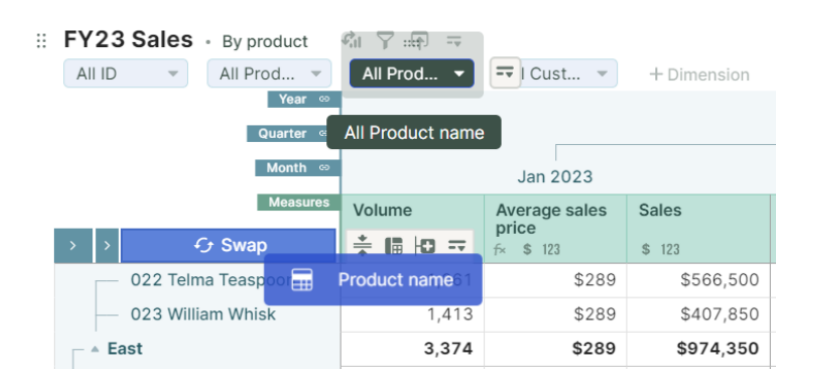

### arithmix<sup>A</sup>

Then + move Product size into **III** columns by - swapping positions with the time dimension (drop on any time level).

|                                        | -+ I Sales + | All Cust 🔹             | T Dimension |
|----------------------------------------|--------------|------------------------|-------------|
| Year                                   |              |                        |             |
| All Product size                       |              |                        |             |
|                                        |              |                        |             |
| C+ Swap ∞                              |              | Jan 2023               |             |
| E Prod                                 | duct size    | Average sales<br>price | Sales       |
| > Product name                         | 123          | f× \$ 123              | \$ 123      |
| — 100 Vanilla                          | 1,188        | \$248                  | \$295,100   |
| — 101 Chocolate                        | 1,211        | \$243                  | \$293,800   |
| — 102 Strawberry                       | 1,217        | \$239                  | \$291,200   |
| — 103 Coffee                           | 1,202        | \$302                  | \$363,250   |
| — 104 Raspberry ripple                 | 1,201        | \$303                  | \$363,500   |
| — 200 Mango                            | 694          | \$356                  | \$247,350   |
| <ul> <li>201 Salted caramel</li> </ul> | 707          | \$426                  | \$301,525   |
| All Product name                       | 7,420        | \$291                  | \$2,155,725 |

🗄 FY23 Sales • By product 🖓 🏹 拱

By default, the year total will display. Left-click the time page selector to focus on January 2023.

Work with the table view to answer what are the total sales of product 100 Vanilla size XXL Extra Large for January 2023?

Next we will build our sales team hierarchy, import February 2022 sales and add a new table view in a chart format.

| FY23 Sales      | <ul> <li>By product</li> </ul> | 41 🍸 🕀 🖛     |           |       |         |      |
|-----------------|--------------------------------|--------------|-----------|-------|---------|------|
| All ID 👻        | Jan 2023 🔺                     | == I Sales 👻 | All Cust. | 🔻     | + Dimen | sion |
| 1               | • 2023                         |              | TD Stan   | dard  |         |      |
|                 | 🔻 Q1 2                         | 023          | verage s  | ales  | Sales   |      |
| > Product name  | 🗸 Jan                          | 2023         | \$ 123    |       | \$ 123  |      |
| — 100 Vanilla   |                                |              |           | \$100 | \$60    | ,800 |
| — 101 Chocola   | a Feb                          | 2023         |           | \$100 | \$63    | ,700 |
| — 102 Strawbe   | e Mai                          | 2023         |           | \$100 | \$64    | ,700 |
| — 103 Coffee    | ▼ Q2 2                         | 023          |           | \$125 | \$79    | ,000 |
| — 104 Raspbe    | r                              |              |           | \$125 | \$79    | ,250 |
| — 200 Mango     | Apr                            | 2023         |           | \$150 | \$56    | ,100 |
| — 201 Salted o  | aramel                         | 370          |           | \$175 | \$64    | ,750 |
| All Product nam | ne                             | 3,902        |           | \$120 | \$468   | ,300 |

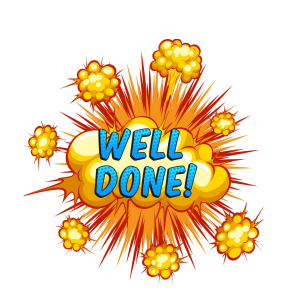

You have completed Part 2, where you:

- Moved dimensions to rows, columns or pages.
- Added summary levels including building a hierarchy to your dimensions.
- Added and summarized, styled and formatted a calculation measure.
- The basics of table views.

# Part 3 Build a new table using existing dimensions and build a measure calculation connecting tables

In this Part 3 your will learn:

- Building a new table from existing dimensions using the contents panel.
- Adding a calculation measure on one table that refers to another table.

#### Step 7: Build a commission cost driver table

Use existing dimensions to build new tables. Any changes to the dimension items and hierarchy will update in every table and for every measure

To complete the analysis, we will add the Sales rep commission costs. We need a table to store the cost driver (which will be a % of sales based on Product size).

| ۵   | Sales analysis                                          | <del>ر</del> ه | ¢                            | Ana       | lysis                | Confi             | gure             | Ð                 |              |     |               |    |          |
|-----|---------------------------------------------------------|----------------|------------------------------|-----------|----------------------|-------------------|------------------|-------------------|--------------|-----|---------------|----|----------|
| Con | tents Presets Q ≡<                                      |                | f× Cor                       | nmissi    | on costs             | = Sale            | s * Cor          | nmissior          | n drivers.Co | omm | ission rate   |    |          |
| ✓ [ | CIMENSIONS<br>Customer name                             |                | FY23 S                       | Sales     | By Sale     All Proc | es rep            | r¦ıl ⊽<br>All Pr | ' (†) ==<br>rod ▼ | All Cust     | •   | + Dimension   |    |          |
| • 1 | Product name     Product size                           |                |                              |           | Qu                   | vear ∞<br>arter ⇔ |                  |                   |              |     |               |    |          |
|     | T Sales rep                                             |                |                              |           | Ν                    | Month ⇔           |                  |                   |              | Jan | 2023          |    |          |
|     | Time                                                    |                |                              |           | N                    | Aeasures          | Volum            | е                 | Average sa   | les | Sales         | Co | mmission |
|     | I Thine                                                 |                | > > \$                       | Sales rep |                      |                   | 123              |                   | f× \$ 123    |     | \$ 123        | fx | \$ 123   |
| 1   | T Versions                                              |                | <ul> <li>All Sale</li> </ul> | es rep    |                      |                   |                  | 7,420             | s            | 291 | \$2,155,725   | Σ  | \$110,69 |
|     |                                                         |                | – • Eas                      | t         |                      |                   |                  | 3,374             | \$           | 289 | \$974,350     |    | \$50,03  |
| > 1 | MEASURES                                                |                | - 0                          | )22 Telr  | na Teaspo            | on                |                  | 1,961             | \$           | 289 | \$566,500     |    | \$29,11  |
| ~ 1 | TABLES                                                  |                |                              | 23 Will   | iam Whisk            |                   |                  | 1,413             | \$           | 289 | \$407,850     |    | \$20,91  |
|     | Commission drivers                                      |                | - v Wes                      | st        |                      |                   |                  | 4,046             | s            | 292 | \$1,181,375   |    | \$60,66  |
| * 1 | Commission unvers                                       |                | _ 0                          | 025 Cha   | rles Cone            |                   |                  | 2,138             | \$           | 297 | \$635,200     |    | \$32,54  |
|     | 🕨 🛅 Time                                                |                | c                            | 024 Feli  | city Frost           |                   |                  | 1,908             | 9            | 286 | \$546,175     |    | \$28,11  |
| l   | 123 Commission rate     FY23 Sales     TI Invoice month |                | Comm                         | issioı    | n driver             | r <b>s</b> ∙ Up   | Comm             | ission rate       | 9            |     |               |    |          |
|     | <ul> <li>T Customer name</li> </ul>                     |                |                              |           |                      |                   | STD St           | andard            | LRG Large    |     | XXL Extra Lar |    |          |
|     | <ul> <li>T Product name</li> </ul>                      |                | Jan 2023                     | 3         |                      |                   |                  | 2%                |              | 4%  | 8%            |    |          |
|     | • T Product size                                        |                | Feb 2023                     | 3         |                      |                   |                  | 2%                |              | 4%  | 8%            |    |          |
|     |                                                         |                | Mar 2023                     | 3         |                      |                   |                  | 2%                |              | 4%  | 8%            |    |          |
|     | <ul> <li>123 Volume</li> </ul>                          |                | Apr 2023                     | 3         |                      |                   |                  | 2%                |              | 4%  | 8%            |    |          |
|     | <ul> <li>123 Average sales price</li> </ul>             |                | May 202                      | 3         |                      |                   |                  | 2%                |              | 4%  | 8%            |    |          |
|     | • 123 Sales                                             |                | Jun 2023                     | 3         |                      |                   |                  | 2%                |              | 4%  | 8%            |    |          |
|     | 123 Commission costs                                    |                | Jul 2023                     |           |                      |                   |                  | 2%                |              | 4%  | 8%            |    |          |
|     |                                                         |                | Aug 2023                     | 3         |                      |                   |                  | 2%                |              | 4%  | 8%            |    |          |
|     | <ul> <li>TI Sales rep</li> </ul>                        |                | Sep 2023                     | 3         |                      |                   |                  | 2%                |              | 4%  | 8%            |    |          |
| •   | Time Configuration                                      |                | Oct 2023                     | 3         |                      |                   |                  | 2%                |              | 4%  | 8%            |    |          |
|     |                                                         |                | Nov 2023                     | 3         |                      |                   |                  | 2%                |              | 4%  | 8%            |    |          |
|     |                                                         |                | Dec 2023                     | 3         |                      |                   |                  | 2%                |              | 4%  | 8%            |    |          |
|     |                                                         |                |                              |           |                      |                   |                  |                   |              |     |               |    |          |

Step 7 - In the FY23 Sales table, calculate commission costs using a cost driver table

(1) Add a new table in the Analysis dashboard using existing contents
 To use an existing dimension, measure or table, 
 open the Contents panel.

The dimensions, measures and tables built so far in our app are available for reuse, exploring and updating.

An alternate method is to left-click in the grid, click Add/Import and select Table, then drag in the dimensions.

| Add/Import    |   |                                |                             |
|---------------|---|--------------------------------|-----------------------------|
| Select to add | × |                                |                             |
| Table         |   |                                | Variant A                   |
|               |   | Spend                          | \$413                       |
| Dimension     |   | Impressions                    | 8900                        |
| Columnar      |   | Clicks                         | 340                         |
| 🐺 Import      |   | Includes empt<br>and Dimension | y Measures<br>ns for you to |
| Time Series   |   | set up yourse                  | lf -                        |

To start our new table, left-click and hold the Product size dimension and drag to insert into the grid below the FY23 Sales table.

The drop zones appear to highlight valid areas to drop the dimension in the grid.

🔉 Sales analysis Analysis æ Q ≡< Presets б Contents V DIMENSIONS :: FY23 Sales - By Sales rep 4 Y F -T Customer nam All ID 🔹 All Prod... 👻 All Prod... - All Cust... T Product name Year T Product size T Sales rep 🕨 🛅 Time T Versions 7,420 \$291 E \$2,155,725 East 3.374 \$289 \$974.350 > MEASURES — 022 Telma Teaspo 1,961 \$289 \$566,500 023 William Whisk 1,413 \$289 \$407,850 V TABLES 4.046 \$292 \$1.181.375 West FY23 Sales 025 Charles Cone 2.138 \$297 \$635,200 024 Felicity Frost 1,908 \$286 \$546,175 • T Invoice month • T Customer name

arithmix

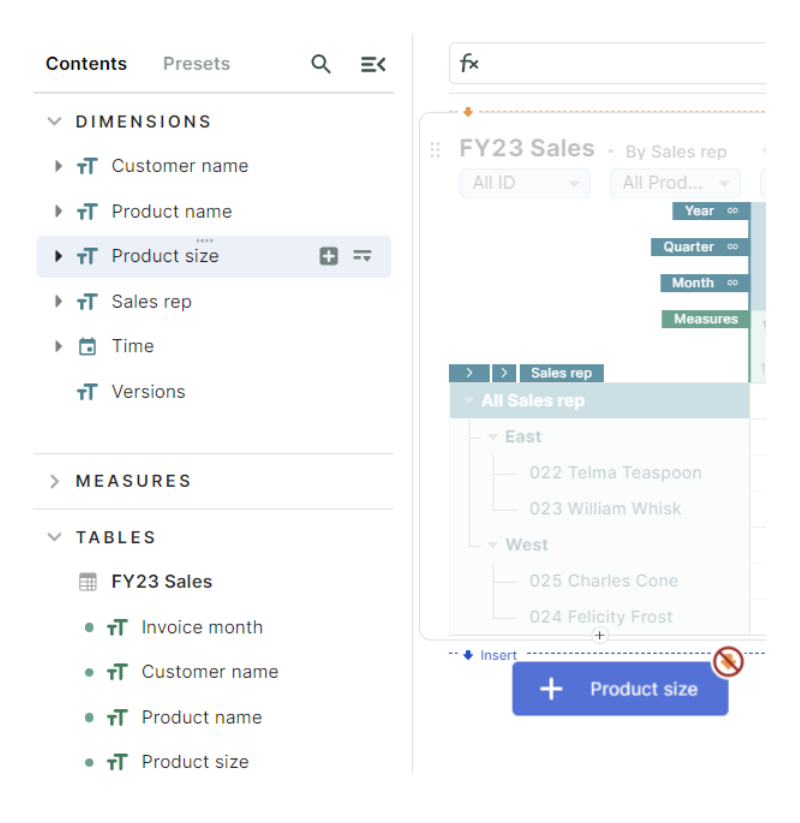

#### Table1 - View1

tr T Product name
 tr T Product size
 123 Volume
 123 Average sales price
 123 Sales
 tr T Sales rep
 T Sales rep

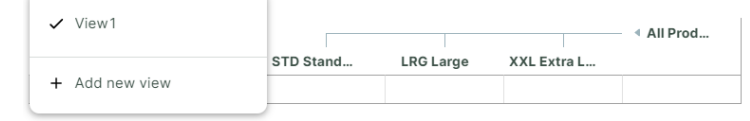

The new Table1 is added with View1.

*The new table appears in the contents panel.* 

Rename View1 to Update (this will be a data entry-focused table).

| II Table | <b>1</b> - Update | Re | ename |         |    |           |
|----------|-------------------|----|-------|---------|----|-----------|
| 🗸 Up     | odate             | 6  | 2     |         |    |           |
| + Ad     | d new view        |    |       | STD Sta | nd | LRG Large |

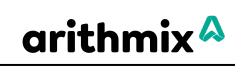

Rename Table1 to Commission drivers.

### (2) Complete the Commission Drivers table

In the Measures dimension, add Commission rate.

Enter the commission rates by Product size:

- 2% for STD Standard
- 4% for LRG Large.
- 8% for XXL Extra Large

X The Commission rate measure will auto-format to % based on the data entry.

(4) Use the Time dimension to store the commission rates by month We may adjust commission rates in future months (or explore different versions).

To add the month dimension, expand the Time dimension in contents.

<sup>\*</sup> Each level of a dimension is usable. For example, the Sales teams level (in the Sales rep dimension) can be used.

Left-click and hold the Month level of the dimension and drag to insert into the grid to the right of the Commission rate measure.

| Commissi    | on drivers   |           |           |
|-------------|--------------|-----------|-----------|
| + Dimension |              |           |           |
|             | Level2       |           |           |
|             | Product size | STD Stand | LRG Large |

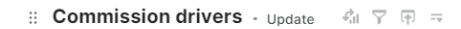

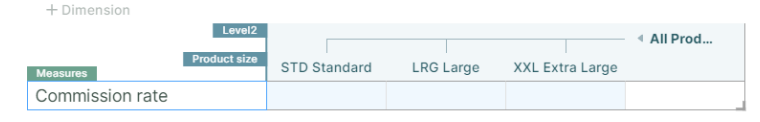

:: Commission drivers - Update 🛛 🖓 🖓 🖘

+ Dimension
Level2
Product size
STD Standard
LRG Large
XXL Extra Large
Commission rate
2%

:: Commission drivers - Update 🛛 🏹 🕁 🖛

| + Dimension     | Level2       |              |             |                 |     |          |
|-----------------|--------------|--------------|-------------|-----------------|-----|----------|
|                 | Product size | STD Stondard | L DC L arma | VVI Evtra Larga | * # | All Prod |
| Measures        |              | STD Standard | LRG Large   | XXL Extra Large |     |          |
| Commission rate | % 123        | 2%           | 4%          | 8%              | ==  | 14%      |

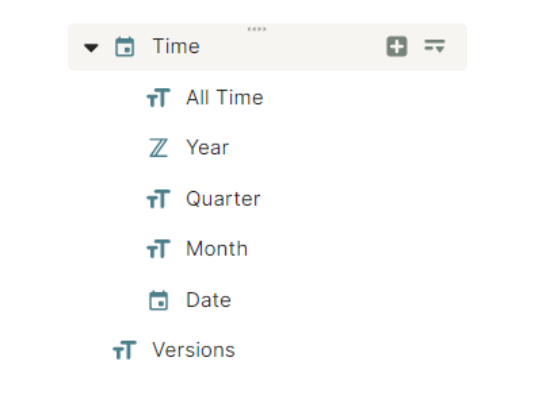

| IMENSIONS           | • •                                    |              |                        |                 |            |
|---------------------|----------------------------------------|--------------|------------------------|-----------------|------------|
| Customer name       | # FY23 Sales - By Sales rep            | Kil Ÿ ⊕ ≕    | All Ques               |                 |            |
| Product name        | All ID + All Prod +                    | All Prod 👻   | All Cust 👻             | + Dimension     |            |
| Product size        |                                        |              |                        |                 |            |
| T Sales rep         |                                        |              | Jan 2023               |                 |            |
| Time                |                                        | Volume       | Average sales<br>price | Sales           | Volume     |
| T All Time          | <ul> <li>All Sales rep</li> </ul>      | 7,420        | \$291                  | \$2,155,725     |            |
| Z Year              | – 🔻 East                               | 3,374        | \$289                  | \$974,350       |            |
| T Quarter           | 022 Telma Teaspoon                     | 1,961        | \$289                  | \$566,500       |            |
| T Month             | 023 William Whisk                      | 1,413        | \$289                  | \$407,850       |            |
|                     | - West                                 | 4,046        | \$292                  | \$1,181,375     |            |
| Date                | <ul> <li>— 025 Charles Cone</li> </ul> | 2,138        | \$297                  | \$635,200       |            |
| Versions            | 024 Felicity Frost                     | 1,908        | \$286                  | \$546,175       |            |
| EASURES             | Commission drivers                     | lpdate ≮il ⊽ | ন ⇒                    |                 | i All Prod |
| ABLES               | Product size                           | STD Standard | LRG Large              | XXL Extra Large | AllFloam   |
| Commission drivers  | Commission rate % 123                  | 2%           | 4%                     | 8%              | = 14%      |
| T Product size      |                                        | + Month      |                        |                 |            |
| 122 Commission rate |                                        |              |                        |                 |            |

When you drop, you'll be able to allocate the entered Commission rates. The options are:

- Duplicating (the % by product size will appear in all months).
- Assigning (select the specific month for the %).
- Spreading (the % will / 12 across all months).

We will allocate by duplicating, click Add to table when ready.

# (5) Tidy up the display of the Commission drivers table

The table is now complete. To tidy up , we'll suppress the dimension levels (All Product size, Quarter and Year).

| Allocate existing values by  |               |
|------------------------------|---------------|
| • Duplicating values into ea | ch 🚍 Month    |
| O Assigning values to 20     | 23-01 •       |
| O Spreading values evenly a  | cross 🚍 Month |
| Don't ado                    | Add to Table  |

:: Commission drivers - Update 🛛 🕅 🤝

|                 |              | Level2       |              |           |                 |      |
|-----------------|--------------|--------------|--------------|-----------|-----------------|------|
| Measures        | > > Month •• | Product size | STD Standard | LRG Large | XXL Extra Large |      |
|                 | Jan 2023     |              | 2%           | 4%        | 8%              | 14%  |
|                 | — Feb 2023   |              | 2%           | 4%        | 8%              | 14%  |
|                 | — Mar 2023   |              | 2%           | 4%        | 8%              | 14%  |
|                 | - Q1 2023    |              | 6%           | 12%       | 24%             | 42%  |
|                 | Apr 2023     |              | 2%           | 4%        | 8%              | 14%  |
|                 | — May 2023   |              | 2%           | 4%        | 8%              | 14%  |
|                 | — Jun 2023   |              | 2%           | 4%        | 8%              | 14%  |
|                 | – + Q2 2023  |              | 6%           | 12%       | 24%             | 42%  |
| Commission rate | Jul 2023     |              | 2%           | 4%        | 8%              | 14%  |
|                 | — Aug 2023   |              | 2%           | 4%        | 8%              | 14%  |
|                 | — Sep 2023   |              | 2%           | 4%        | 8%              | 14%  |
|                 | – A Q3 2023  |              | 6%           | 12%       | 24%             | 42%  |
|                 | Oct 2023     |              | 2%           | 4%        | 8%              | 14%  |
|                 | - Nov 2023   |              | 2%           | 4%        | 8%              | 14%  |
|                 | — Dec 2023   |              | 2%           | 4%        | 8%              | 14%  |
|                 | – 🔺 Q4 2023  |              | 6%           | 12%       | 24%             | 42%  |
|                 | a 2023       |              | 24%          | 48%       | 96%             | 168% |

First, left-click and hold the Measures header and ↔ move into III columns above the Product size dimension.

: Commission drivers - Update dil 🏹 🕀 =

|                       |             | Level2       |              |         |              | All Prod |
|-----------------------|-------------|--------------|--------------|---------|--------------|----------|
|                       | > > Month ∞ | Product size | STD Standard | LRG Lar | Measures rge |          |
|                       | Jan 2023    |              | 2%           | 4%      | 8%           | 14%      |
|                       | — Feb 2023  |              | 2%           | 4%      | 8%           | 14%      |
|                       | — Mar 2023  |              | 2%           | 4%      | 8%           | 14%      |
|                       | ▲ Q1 2023   |              | 6%           | 12%     | 24%          | 42%      |
|                       | Apr 2023    |              | 2%           | 4%      | 8%           | 14%      |
|                       | — May 2023  |              | 2%           | 4%      | 8%           | 14%      |
|                       | — Jun 2023  |              | 2%           | 4%      | 8%           | 14%      |
|                       | – 🔺 Q2 2023 |              | 6%           | 12%     | 24%          | 42%      |
| Commission rate % 123 | Jul 2023    |              | 2%           | 4%      | 8%           | 14%      |

# arithmix<sup>A</sup>

# To suppress the display of dimension levels, right-click the Product size dimension and **III** display to:

- Uncheck Product size level2 (the 2nd level in the Product size hierarchy, the All Product size total).
- Show Product size (the 1st level) only.

| Commission d | lrivers - Up | pdate 🖓 🏹       |         |             |            |               |      |
|--------------|--------------|-----------------|---------|-------------|------------|---------------|------|
|              | Measures     | Commission rate | 9       |             |            |               |      |
|              |              | % 123           |         |             |            |               |      |
| > > Month ∞  | Product size | STD Standard    | [==; I  | arge        | XXL Ext    | ra Lar        |      |
| Jan 2023     |              | 2%              |         | 4%          |            | 8%            |      |
| — Feb 2023   |              |                 |         |             |            |               |      |
| — Mar 2023   |              | Format          | Displa  | У           |            |               | ×    |
| - ≜ Q1 2023  |              |                 |         | _           |            |               |      |
| Apr 2023     |              | C Display       |         | _           |            |               |      |
| — May 2023   |              | Ce Display      |         |             |            | -             |      |
| Jun 2023     |              | L. Order        |         | Cummory I   | irot s     | ummory Lo     | at 1 |
| Q2 2023      |              | → Order         |         | Summary r   |            | ourinnar y La | 51   |
| Jul 2023     |              | Chau            |         |             | la         |               |      |
| — Aug 2023   |              | G SHOW          |         | Anteve      |            |               |      |
| — Sep 2023   |              |                 |         | 🗋 Produ     | ct size le | vel2          |      |
| – A Q3 2023  |              |                 |         | 🗹 Produ     | ct size    |               |      |
| Oct 2023     |              |                 |         |             |            |               |      |
| — Nov 2023   |              | -               |         |             |            |               |      |
| — Dec 2023   |              | Filter er       | npty sı | immary iten | ns 🔀       |               |      |
| – ≜ Q4 2023  |              | 6%              |         | 12%         |            | 24%           |      |
| ▲ 2023       |              | 24%             |         | 48%         |            | 96%           |      |

arithmix

:: Commission drivers - Update 🛛 🖓 🕁 🤿

Repeat with the time dimension. Right-click and ■ display to □ uncheck Quarter and Year and ≤ show

Month only.

Next we will use the commission rate to add the commission costs measure calculation into the FY23 Sales table.

|          | Measures Commission | n rate |           |       |           |          |
|----------|---------------------|--------|-----------|-------|-----------|----------|
|          | % 123               |        |           |       |           |          |
| Month    | STD Standa          | rd     | LRG Large | XXL E | xtra Lar  |          |
| Jan 2023 | ==                  | 2%     | 4%        |       | 8%        |          |
| Feb 2023 |                     |        |           |       |           |          |
| Mar 2023 | Format              | Di     | splay     |       |           | $\times$ |
| Apr 2023 |                     | -      |           |       |           |          |
| May 2023 | E Display           | ,      |           |       | -         |          |
| Jun 2023 | ce Display          |        |           |       | ч         | _        |
| Jul 2023 | L. Order            |        | Summary   | Firet | Summary L | act      |
| Aug 2023 | G Older             |        | Summary   |       |           | ast      |
| Sep 2023 | P Show              |        |           | ale   |           |          |
| Oct 2023 | G SHOW              |        | Anteve    | 15    |           |          |
| Nov 2023 |                     |        |           | ne    |           |          |
| Dec 2023 |                     |        | 🗌 Year    |       |           |          |
|          |                     |        | 🗌 Quart   | er    |           |          |
|          |                     |        | 🗹 Monti   | n     |           |          |
|          |                     |        | 🗖 Date    |       |           |          |
|          |                     |        |           |       |           |          |

### Step 8: Build a commission cost calculation measure

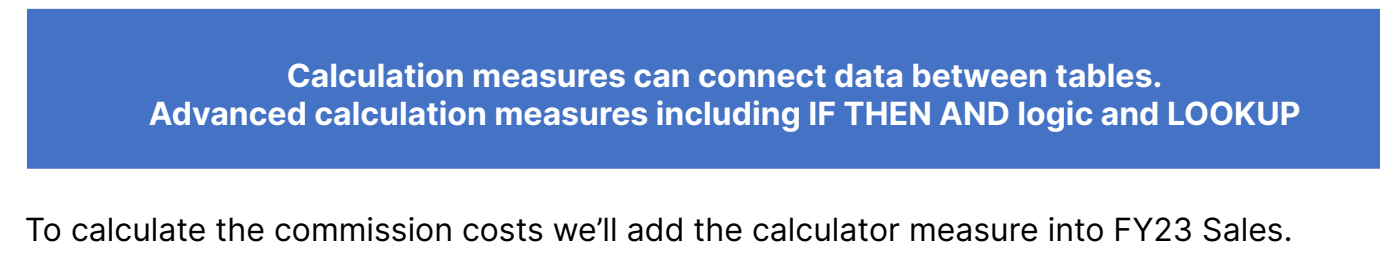

| f× Commission costs = Sales       | s * Commissior | n drivers.Commi | ission rate |             |
|-----------------------------------|----------------|-----------------|-------------|-------------|
| FY23 Sales - By Sales rep         | ਯौ ⊽ क ≂       |                 |             |             |
| All ID 🚽 All Prod 👻               | All Prod 👻     | All Cust 👻      | + Dimension |             |
| Year 👓                            |                |                 |             |             |
| Quarter 👓                         |                |                 |             |             |
| Month ∞                           |                | Jan 2           | 2023        |             |
| Measures                          | Volume         | Average sales   | Sales       | Commission  |
|                                   |                | price           |             | costs       |
| > > Sales rep                     | 123            | f× \$ 123       | \$ 123      | f× \$ 123   |
| <ul> <li>All Sales rep</li> </ul> | 7,420          | \$291           | \$2,155,725 | Σ \$110,697 |
|                                   | ~ ~ <b>-</b>   | <u> </u>        | AA74 AFA    | AFA 445     |

Step 8 - In the FY23 Sales table, calculate commission costs

# (1) Add commission costs measure in the FY23 Sales table

Left-click the Sales measure, hover over to prompt, then left-click  $\bigcirc$  add a new measure.

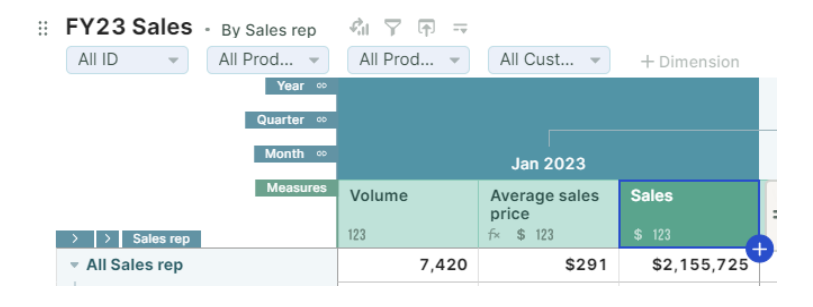

fx Commission cost=Sales\*Commission drivers.Commission rate

| <br>FY23 Sales - By Sales rep | All Prod ▼ | All Cust 👻    | + Dimension |               |            |
|-------------------------------|------------|---------------|-------------|---------------|------------|
| Year 👓                        |            |               |             |               |            |
| Quarter 👓                     |            |               |             |               |            |
| Month 👓                       |            | Jan :         | 2023        |               |            |
| Measures                      | Volume     | Average sales | Sales       | drivers Commi | ssion rate |
| > > Sales rep                 | 123        | f× \$ 123     | \$ 123      | unvers.comm   | 3310111816 |
|                               | 7,420      | \$291         | \$2,155,725 |               |            |
| – = East                      | 3,374      | \$289         | \$974,350   |               |            |
| — 022 Telma Teaspoon          | 1,961      | \$289         | \$566,500   |               |            |
| 023 William Whisk             | 1,413      | \$289         | \$407,850   |               |            |
| - v West                      | 4,046      | \$292         | \$1,181,375 |               |            |
| — 025 Charles Cone            | 2,138      | \$297         | \$635,200   |               |            |
| 024 Felicity Frost            | 1,908      | \$286         | \$546,175   |               |            |

Commission drivers - Update

 Commission rate

 STD Standard
 LRG Large
 XXL Extra Lar...

 Jan 2023
 2%
 4%
 8%

Left-click Measure1 and edit (start typing) to 2 rename Commission costs while building the calculation *Commission costs=Sales\*Commission rate*.

To build Commission costs you can also left-click the Sales and Commission rate (in the Commission drivers table) measures.

The fx bar populates with the formula and the Contents panel updates (the Contents panel is dynamically updating).

The FY23 Sales table now displays Commission costs by Sales rep and time.

The Commission costs are also completed by Product name, Product size and Customer name dimensions.

The FY23 Sales table is smart! It will match time and product size with the Commission drivers table and complete the calculation across customer, product and sales rep.

*To learn more about measures go <u>here</u>.* 

Work with the table view to answer what are the commission costs of total sales to our Artic customer in January 2023 (note Telma is the only sales rep)? Answer is after Step 10.

Next we will import February 2022 sales and add a new dashboard, including a new table view in a chart format.

| f× Commission costs = Sale                                  | s * Commission | drivers.Comm           | ission rate |                     |
|-------------------------------------------------------------|----------------|------------------------|-------------|---------------------|
| III     FY23 Sales - By Sales rep       All ID     All Prod | All Prod ▼     | All Cust 💌             | + Dimension |                     |
| Quarter ∞                                                   |                |                        |             |                     |
| Month ∞                                                     |                | Jan 2                  | 2023        |                     |
| Measures                                                    | Volume         | Average sales<br>price | Sales       | Commission<br>costs |
| > > Sales rep                                               | 123            | f× \$ 123              | \$ 123      | <i>f</i> × \$ 123   |
| ✓ All Sales rep                                             | 7,420          | \$291                  | \$2,155,725 | Σ <b>\$110,697</b>  |
| – ⊸ East                                                    | 3,374          | \$289                  | \$974,350   | \$50,035            |
| — 022 Telma Teaspoon                                        | 1,961          | \$289                  | \$566,500   | \$29,117            |
| 023 William Whisk                                           | 1,413          | \$289                  | \$407,850   | \$20,918            |
| - ▼ West                                                    | 4,046          | \$292                  | \$1,181,375 | \$60,663            |
| — 025 Charles Cone                                          | 2,138          | \$297                  | \$635,200   | \$32,549            |
| 024 Felicity Frost                                          | 1,908          | \$286                  | \$546,175   | \$28,114            |

arithmix

# Part 4 Import next month's sales data and add a new dashboard using existing tables

| ?) | <ul> <li>In this Part 4 your will learn:</li> <li>Importing into an existing table.</li> <li>Using table display to add a chart table view.</li> </ul> |
|----|----------------------------------------------------------------------------------------------------|
|    | <ul><li>Adding a new dashboard.</li><li>Reusing tables from the Contents panel.</li></ul>                                                              |

### Step 9: Import next month sales and build a chart

Import February 2023 sales easily using the same mapping from January 2023. Add a chart for our measures by all dimensions for visualization

To import February 2023, we'll leverage the existing table-to-CSV mapping from Step 2. We'll display the measures (Volume, Average sales price, Sales and Commission costs) in a chart.

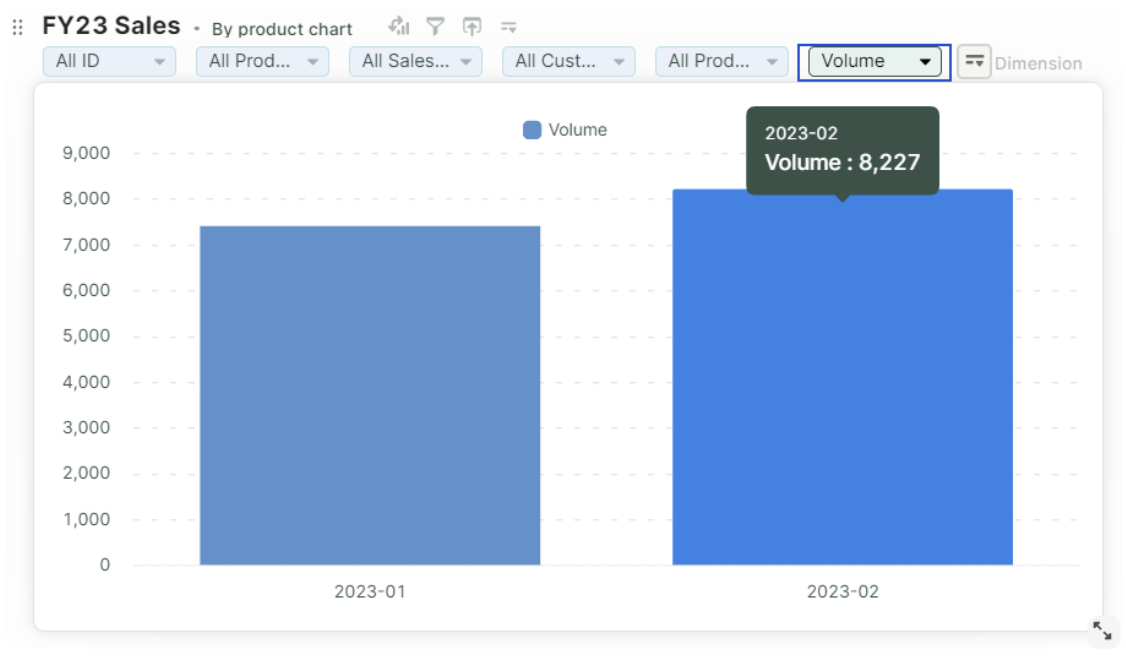

Step 9 - Chart January and February 2023 measures

### (1) Import February 2023 sales into FY23 Sales table Left-click rimport.

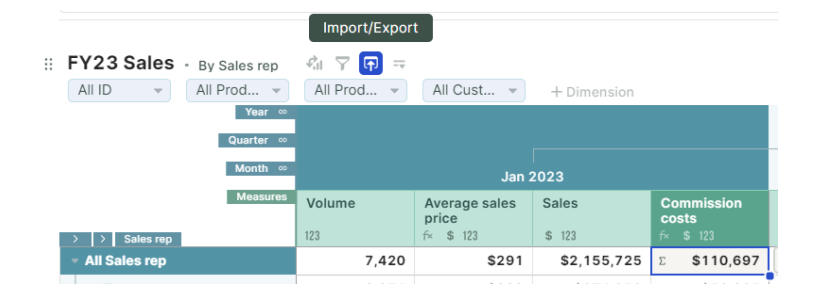

Left-click Import CSV and open the **February 2023 sales from CRM** CSV (download from <u>here</u> if needed).

The import popup appears, where you can update mappings as needed.

| :: FY23 Sales • By Sales rep      | \$ <b>1 1 1 1</b> |   |       |                                  |
|-----------------------------------|-------------------|---|-------|----------------------------------|
| All ID  All Prod Year             | Import/Export     | × | nsion |                                  |
| Quarter                           | Import CSV        |   |       |                                  |
| Ales rep                          | Export CSV        |   |       | Commission<br>costs<br>f× \$ 123 |
| <ul> <li>All Sales rep</li> </ul> | •                 |   | 5,725 | \$110,697                        |

Left-click <sup>The Map import data</sup> to confirm the new import mappings.

The only edit is to deselect Invoice number (not needed) by unchecking from as we are importing all invoices by month.

The CSV file preview allows a check of February data. The FY23 Sales table is behind the scenes (if you were to exit import it will reappear).

The CSV file is identical in layout and structure to the January 2023 file. The FY23 Sales table has already automatically mapped the measures and dimensions for you.

Click when ready.

| Import into FY23 Sales<br>From February 2023 sales from CRM.csv |               |                         |     |  |  |  |  |
|-----------------------------------------------------------------|---------------|-------------------------|-----|--|--|--|--|
| Start import at row                                             |               | 1                       |     |  |  |  |  |
| 瞕 Map import data                                               |               |                         | ^   |  |  |  |  |
| Columns to import                                               |               | Select how to import    |     |  |  |  |  |
| Invoice number                                                  | $\rightarrow$ | F+ Create new Measure - |     |  |  |  |  |
| ✓ Invoice month                                                 | $\rightarrow$ | co Month 🗸              |     |  |  |  |  |
| Customer name                                                   | $\rightarrow$ | co Customer name 🗸      |     |  |  |  |  |
| Product name                                                    | $\rightarrow$ | -> Product name -       |     |  |  |  |  |
| Product size                                                    | $\rightarrow$ | -> Product size -       |     |  |  |  |  |
| G∋ Update linked Dimension                                      | ons 🛛         | Add new items 🝷         |     |  |  |  |  |
| Configure import time r                                         |               | ~                       |     |  |  |  |  |
| Importing 462 rows of data.                                     |               |                         |     |  |  |  |  |
|                                                                 | •             | • Cancel Ne             | ext |  |  |  |  |

### arithmix

In the second dialogue box you will import the new data by:

 Adding new data. This will add (append) February data to the existing January data.

The other options are:

- Replacing (will replace the table and all data, any dimensions and measures will remain available in the Contents panel).
- Adding a new version (will build a Versions dimension for the imported data).
- when ready. Click Import

💐 After importing, all table views for FY23 Sales are updated.

*Using this table view, what is the* value of total sales by William Whisk for Q1 2023 to date (January + February)?

### (3) Prepare a chart of sales by product name by month Select the By product view.

This view has the Product name dimension in **=** rows, the Product size and Measures dimension in **III** columns and Sales rep, Customer name and Time dimensions in 🛡 pages.

 $\Box$  duplicate and  $\checkmark$  rename to By product chart.

To prepare the table view for out by product chart:

 Left-click and hold the Product size dimension and  $\bigoplus$  move into pages by swapping positions with Time (drop on the time header).

| Impo<br>From | Import into FY23 Sales From February 2023 sales from CRM.csv |         |        |        |  |  |  |
|--------------|--------------------------------------------------------------|---------|--------|--------|--|--|--|
| 🕰 In         | port new data by:                                            |         |        |        |  |  |  |
| ۲            | Adding new data to table                                     | 9       |        |        |  |  |  |
| 0            | Replacing all data in table                                  | е       |        |        |  |  |  |
| 0            | Adding a new version to                                      | table 🚯 |        |        |  |  |  |
| Importin     | g 462 rows of data.                                          |         |        |        |  |  |  |
| <            | - Back                                                       | •       | Cancel | Import |  |  |  |

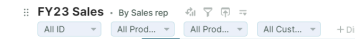

| Year 👳                                   |        |                        |             |                     |        |                        |               |                     |
|------------------------------------------|--------|------------------------|-------------|---------------------|--------|------------------------|---------------|---------------------|
| Quarter 🗠                                |        |                        |             |                     |        |                        |               |                     |
| Month 👓                                  |        | Jan 2023               |             | Feb 2023            |        |                        |               |                     |
| Measures                                 | Volume | Average sales<br>price | Sales       | Commission<br>costs | Volume | Average sales<br>price | Sales         | Commission<br>costs |
| > Sales rep                              | 123    | f× \$ 123              | \$ 123      | f× \$ 123           | 123    | f× \$ 123              |               | f× \$ 123           |
| <ul> <li>All Sales rep</li> </ul>        | 7,420  | \$291                  | \$2,155,725 | \$110,697           | 8,227  | \$296                  | ε \$2,435,700 | ≕ \$125,465         |
| East                                     | 3,374  | \$289                  | \$974,350   | \$50,035            | 3,804  | \$295                  | \$1,122,725   | \$57,837            |
| <ul> <li>— 022 Telma Teaspoon</li> </ul> | 1,961  | \$289                  | \$566,500   | \$29,117            | 2,138  | \$293                  | \$627,200     | \$32,331            |
| 023 William Whisk                        | 1,413  | \$289                  | \$407,850   | \$20,918            | 1,666  | \$297                  | \$495,525     | \$25,506            |
| - v West                                 | 4,046  | \$292                  | \$1,181,375 | \$60,663            | 4,423  | \$297                  | \$1,312,975   | \$67,628            |
| <ul> <li>— 025 Charles Cone</li> </ul>   | 2,138  | \$297                  | \$635,200   | \$32,549            | 2,246  | \$299                  | \$671,350     | \$34,586            |
| 024 Felicity Frost                       | 1,908  | \$286                  | \$546,175   | \$28,114            | 2,177  | \$295                  | \$641,625     | \$33,042            |

| FY23 Sales • By product                        | ran y 👘 📼                                                                                     |
|------------------------------------------------|-----------------------------------------------------------------------------------------------|
|                                                | All Sales 🔻 All Cust 🔻                                                                        |
| ✓ By product                                   |                                                                                               |
| By Sales rep                                   | STD St                                                                                        |
|                                                |                                                                                               |
|                                                |                                                                                               |
|                                                |                                                                                               |
| FY23 Sales • By product (c                     | copy) 🖓 🖓 🖓 📼                                                                                 |
| FY23 Sales • By product (c                     | copy) ⊄il ♀ ♠ =<br>Il Sales ▼ All Cust ▼                                                      |
| By product                                     | copy) II Sales ▼ All Cust ▼                                                                   |
| By product                                     | copy) 수대 및 후 ᆕ<br>II Sales ♥ All Cust ♥<br>STD St                                             |
| By product ←<br>By product ←<br>By Sales rep   | copy) Il Sales ▼ All Cust ▼<br>Il Sales ▼ All Cust ▼<br>STD St<br>lume Average sales<br>price |
| By product<br>By product Chart<br>By Sales rep | copy) I Sales ▼ All Cust ▼<br>II Sales ▼ All Cust ▼<br>STD St<br>Iume Average sales<br>price  |

| ÷ | FY23 Sales     | <ul> <li>By product cha</li> </ul> | rt 🖓 🖓 🗇    |                        |          |
|---|----------------|------------------------------------|-------------|------------------------|----------|
|   | All ID 👻       | Jan 2023                           | All Sales 🚩 | All Cust 👻             | ff Swap  |
|   |                | Product sizes vet                  | oduct size  |                        |          |
|   |                | Product size                       |             | STD St                 | andard   |
|   |                | Measures                           | Volume      | Average sales<br>price | Sales    |
|   | > Product name |                                    | 123         | f× \$ 123              | \$ 123   |
|   | 100 Vanilla    |                                    | 608         | \$100                  | \$60,800 |

 Right-click the Time dimension Product size dimension and III display to uncheck Quarter and Year to Show Month only.

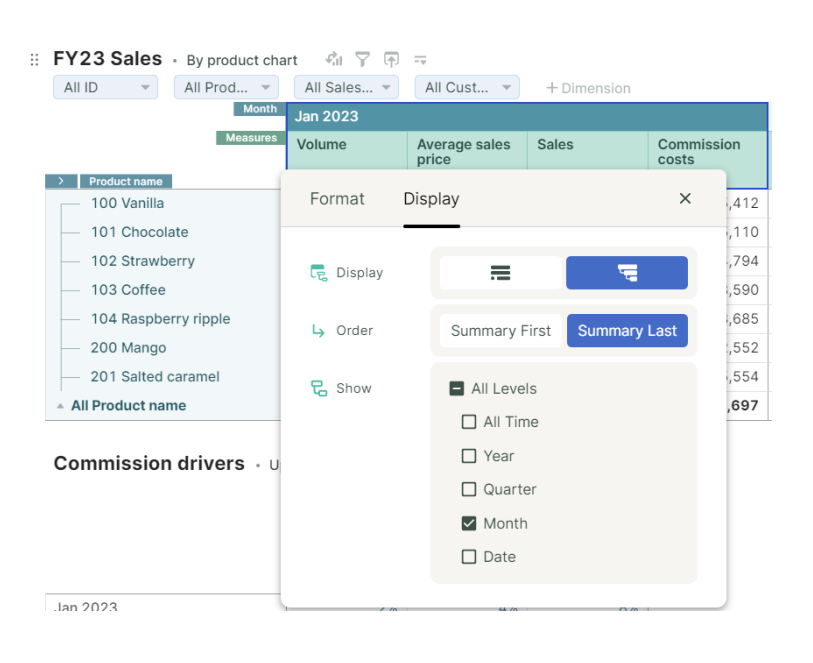

arithmix

- Left-click and hold the Measures dimension and move into pages inserting next to Customer name.

Our dimensions (except time) are pages.

When the chart is displayed, every combination of Product size, Sales rep, Customer name and Product name for Volume, Average sales price, Sales and Commission costs can now be explored over time using the page dropdowns.

Left-click 🖾 Display to open the display popup.

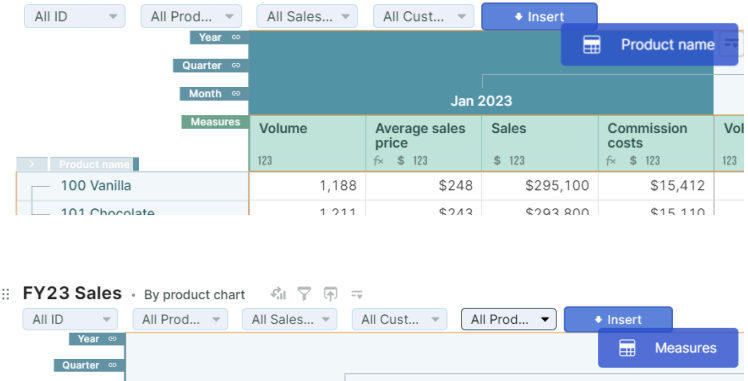

4 Y F

:: FY23 Sales • By product chart

| Month 👳 | Jan 2023 |                                     |                        |                                  |        |                                 |  |
|---------|----------|-------------------------------------|------------------------|----------------------------------|--------|---------------------------------|--|
|         | Volume   | Average sales<br>price<br>fx \$ 123 | <b>Sales</b><br>\$ 123 | Commission<br>costs<br>f× \$ 123 | Volume | Average s<br>price<br>f× \$ 123 |  |
|         | 7,420    | \$291                               | \$2,155,725            | \$110,697                        | 8,227  | :                               |  |

| 3 | 🗄 FY23 Sales + By Product chart 🛛 👘 🐺 👘 🚍 |       |            |          |          |            |            |          |   |
|---|-------------------------------------------|-------|------------|----------|----------|------------|------------|----------|---|
|   | All ID                                    |       | All Prod 👻 | AI       | I Sale 🔻 | All Cust 👻 | All Prod 👻 | Volume " | • |
|   |                                           | Month | Jan 2023   | Feb 2023 |          | Mar 2023   | Apr 2023   | May 2023 |   |
|   |                                           |       | 7,420      | ==       | 8,227    |            |            |          |   |

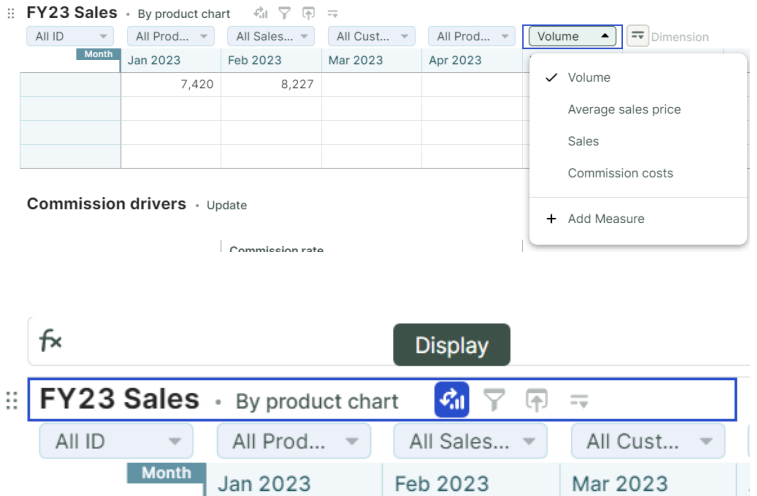

7,420

8,227

### arithmix 🗛

Left-click to select the  $\square$  Mode for this table view to be a  $\square$  bar chart (from  $\blacksquare$  table view).

You can explore other display modes for alternate presentations with additional table views.

🏁 The . Խ 🖾 Layout for 🗮 rows, Ⅲ

columns and pages can be used to move all dimensions around.

The  $\Sigma$  Summary area of the layout is used to summarize dimensions in the table view.

The impact is that the dimension(s) in this area "hide" from the table view (shown at their All totals level). This is useful for focusing table views to a smaller number of dimensions.

You may need to  $\sum$  resize the new chart.

| FY23 Sales • By product chart | 🐔 🍸 🕀 🖛  | 7                         |
|-------------------------------|----------|---------------------------|
| All ID                        | Display  | ×                         |
| 0                             | 🛐 Mode   | Bar chart                 |
| 2023-01                       | 🚺 Layout | Pages                     |
| O                             |          | ► ID All ID -             |
| Commission drivers • Upd      |          | Product size     All Pro  |
|                               |          | ► Sales rep All Sale ▼    |
|                               |          | Customer name     All Cus |
|                               |          | Product name     All Pro  |
| Jan 2023                      |          | Show more 💌               |
| Feb 2023<br>Mar 2023          |          | E Rows                    |
| Apr 2023                      |          |                           |
| May 2023                      |          |                           |
| Jun 2023                      |          |                           |
| Jul 2023                      |          | ▶ Month                   |
| Aug 2023                      |          | Σ Summary                 |
| Oct 2023                      |          |                           |
| Nov 2023                      |          |                           |
| Dec 2023                      | 270      | 470 070 1                 |

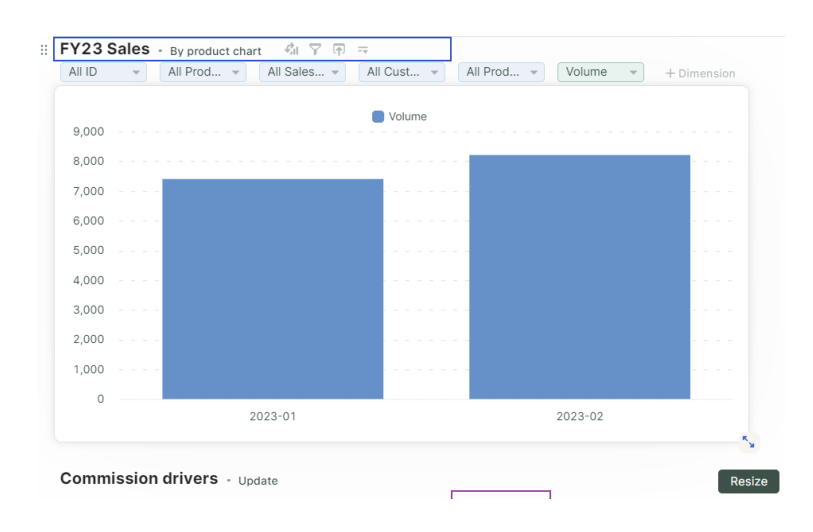

Left-click on the Measures page header and select Sales to complete the table view.

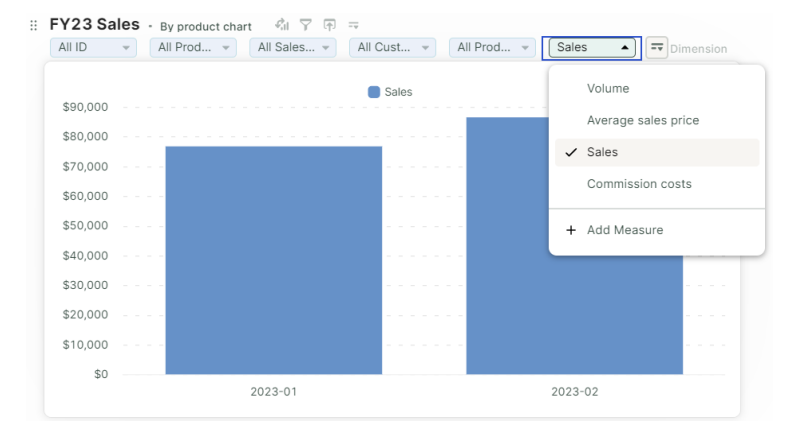

### Step 10: Add a new dashboard and reuse a table

Tables are organized on dashboards. You can reuse tables across dashboards. Dashboards can be organized into purpose (data entry, reporting)

The Analysis dashboard holds our FY23 Sales and Commission drivers tables. We want to share a dashboard with multiple table views of FY23 Sales.

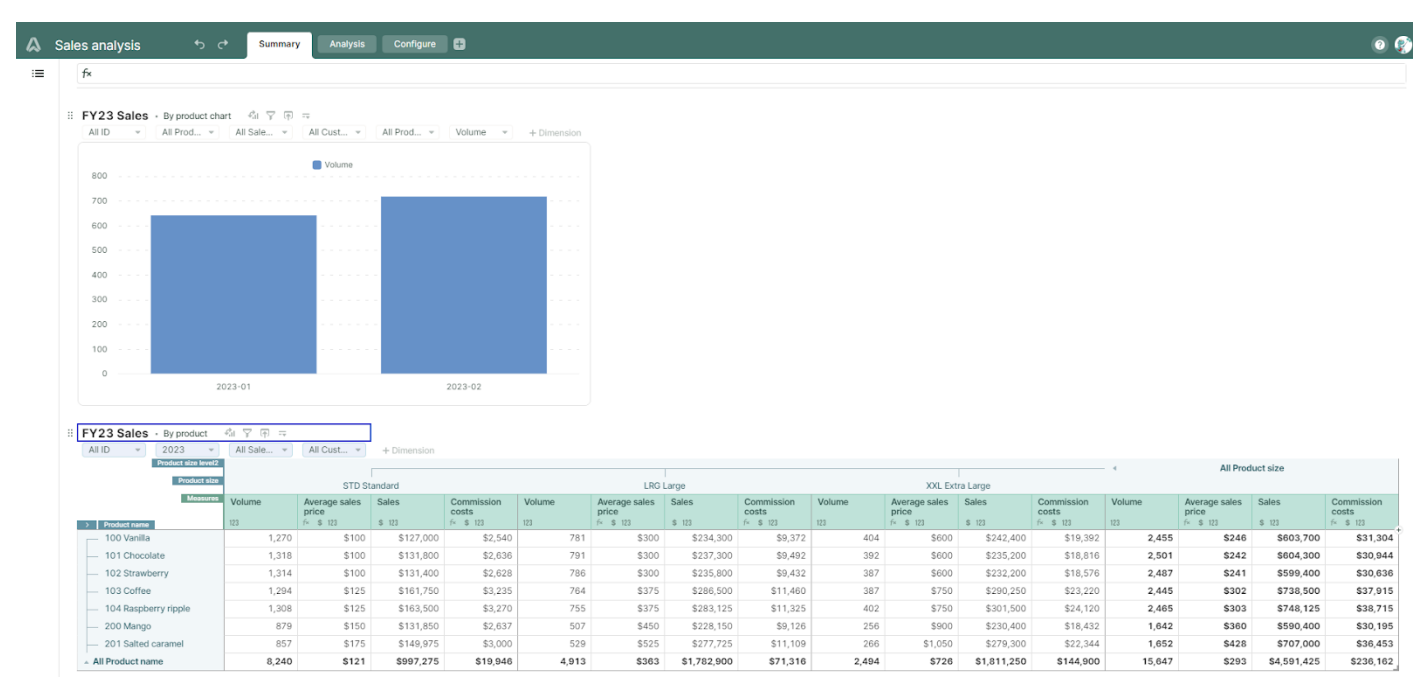

Step 10 objective - add a dashboard and reuse table views

# (1) Add (by duplicating) a new dashboard

Right-click and duplicate the Analysis dashboard.

The duplicate dashboard will contain both tables.

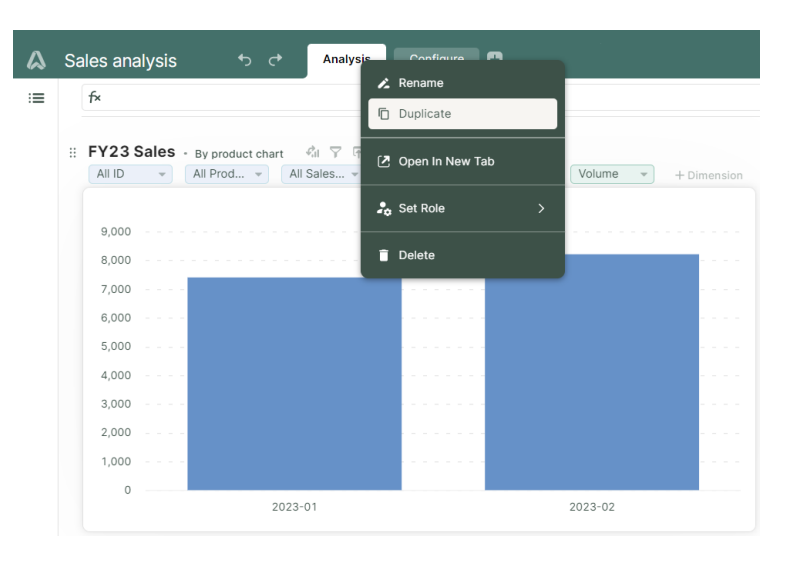

Left-click and hold on our new dashboard name and the move to the left of Analysis (drop to the left of the header, the blue indicator will help guide).

| ۵  | Sales analysis | ₅ с <del>•</del> | Analysis | Configure   | Analysis (copy) | 8 |
|----|----------------|------------------|----------|-------------|-----------------|---|
| := | f×             |                  | 🖬 Anal   | ysis (copy) |                 |   |

### arithmix 🗛

Analysis

🔏 Rename

Right-click and  $\checkmark$  rename the dashboard to Summary.

# (2) Work with the Contents panel to remove a views

**E** open the Contents panel.

To remove the Commission drivers

table you can left-click and hold  $^{\rm II}$  and drag the table away from the grid and drop on the Contents panel.

Remove a table is also available using right-click on the table name to open the context menu and remove.

# (3) Use the Contents panel to reuse a table

To reuse a table, left-click and hold FY23 Sales table name from the Contents panel and drag to insert into the grid below the By product chart.

Sales analysis æ Summary Presets Q =< f× V DIMENSIONS FY23 Sales - By product chart T Customer name All Sales... -All ID All Prod... 👻 All Cust... -All Prod Volume ▶ **T** Product size 9,000 T Sales ren 8,000 ▶ 🖬 Time 7,000 T Versions 6,000 5,000 > MEASURES 4,000 V TABLES 3.000 🗐 Commission drivers 🖪 🕶 2,000 T Product size 1,000 • 123 Commission rate 0 🕨 🖬 Time 2023-01 FY23 Sales Time Configuration :: Commission drivers - Update 4 Y F ---Commission driv Commiss

Summar

Sales analysis

f×

:=

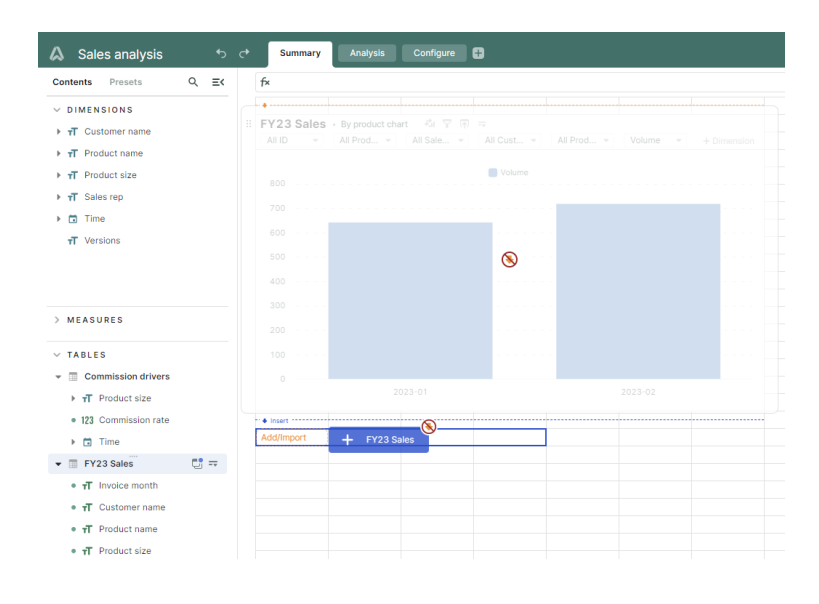

When inserted, you can select the preferred table view (or add a new view).

We will use the By product table view.

We can add additional table views, and use Display to access Mode for table, chart of card types).

*To learn more about display modes go <u>here</u>.* 

|                                            | <i>.</i>    |                        |
|--------------------------------------------|-------------|------------------------|
| FY23 Sales - By product                    | MiY M =     |                        |
|                                            | All Sales 👻 | All Cust 👻             |
| <ul> <li>By product</li> </ul>             |             |                        |
| By product chart                           |             | STD St                 |
| By Sales rep                               | 'olume      | Average sales<br>price |
| Import                                     | 1,270       | \$100                  |
| + Add new view                             | 1,318       | \$100                  |
| L                                          | 1,314       | \$100                  |
| — 103 Coffee                               | 1,294       | \$125                  |
| <ul> <li>— 104 Raspberry ripple</li> </ul> | 1,308       | \$125                  |
| — 200 Mango                                | 879         | \$150                  |
| <ul> <li>201 Salted caramel</li> </ul>     | 857         | \$175                  |
| All Product name                           | 8,240       | \$121                  |

### arithmix

### 💥 All tables are automatically

synchronized. If you open a Page dimension and select a different item for your analysis, the tables will update together.

*In this example, we are focusing on the sales and costs data for product 100 Vanilla. The table has synchronized with the chart selection.* 

Solution This is the end of the exercise! Please complete our survey and we'd love your feedback!

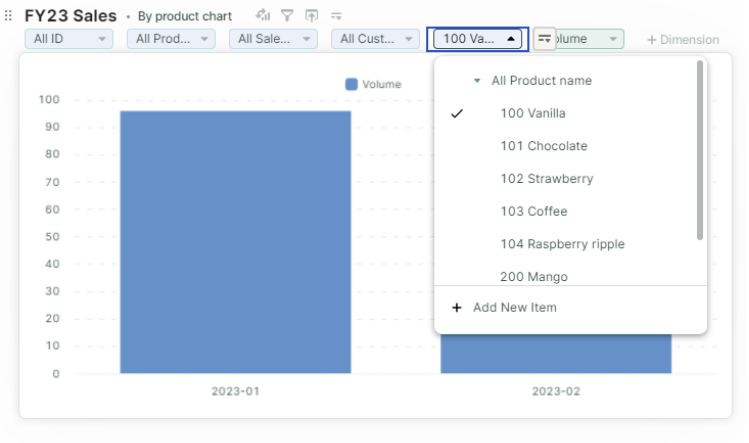

#### FY23 Sales · By Sales rep

All ID 

All Prod... 

All Cust...

|     |                                          | Jan 2023 |                     |           |                     |        |   |  |  |
|-----|------------------------------------------|----------|---------------------|-----------|---------------------|--------|---|--|--|
|     |                                          | Volume   | Average sales price | Sales     | Commission<br>costs | Volume | i |  |  |
| - / | All Sales rep                            | 1,188    | \$248               | \$295,100 | \$15,412            | 1,267  | Γ |  |  |
| +   | • East                                   | 552      | \$248               | \$136,700 | \$7,090             | 578    |   |  |  |
|     | <ul> <li>— 022 Telma Teaspoon</li> </ul> | 311      | \$252               | \$78,400  | \$4,100             | 320    |   |  |  |
|     | <ul> <li>023 William Whisk</li> </ul>    | 241      | \$242               | \$58,300  | \$2,990             | 258    |   |  |  |
| L   | • West                                   | 636      | \$249               | \$158,400 | \$8,322             | 689    |   |  |  |
|     | <ul> <li>— 025 Charles Cone</li> </ul>   | 308      | \$248               | \$76,500  | \$4,014             | 339    |   |  |  |
|     | 024 Felicity Frost                       | 328      | \$250               | \$81,900  | \$4,308             | 350    |   |  |  |

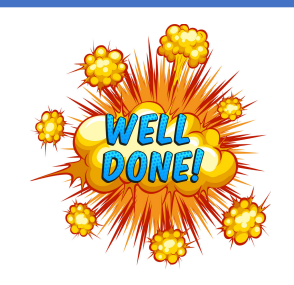

You have completed Part 4, where you:

- Imported next month's data into an existing table.
- Added a new chart table view.
- Used the Contents panel to remove and reuse tables in a new dashboard.